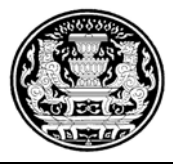

สำนักเลขาธิการคณะรัฐมนตรี

# โครงการจัดการระบบสารสนเทศการประชุมคณะรัฐมนตรีแบบ อิเล็กทรอนิกส์ (CABINET NETWORK: CABNET)

คู่มือการใช้งาน(ปคร.) **(Manual )** 

ฉบับปรับปรุง ณ วันที่ 28 มิถุนายน 2553

สำนักเลขาธิการคณะรัฐมนตรี

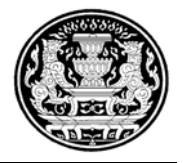

| สารบัญ                                     | หน้า |
|--------------------------------------------|------|
| วางแผนเสนอเรื่องต่อ ครม.                   | 1    |
| เสนอเรื่อง                                 | 8    |
| ตอบความเห็น/ส่งข้อมูลเพิ่มเติม             | 19   |
| ขอถอนเรื่อง                                | 22   |
| ตอบยืนยัน                                  | 24   |
| ระเบียบวาระการประชุม ครม.                  | 28   |
| ระเบียบวาระการประชุม คกก.                  | 30   |
| เรื่องที่ต้องดำเนินการตามมติ               | 31   |
| เรื่องที่ต้องดำเนินการภายหลัง ครม.มีมติ    | 33   |
| รายงานต่างๆ                                | 34   |
| ดาวน์โหลด Template                         | 35   |
| ภาคผนวก                                    |      |
| การเข้าใช้งานระบบ CABNET (ครั้งแรก)        | 37   |
| วิธีการใช้งาน Scanner รุ่น Hp Scanjet 8270 | 41   |

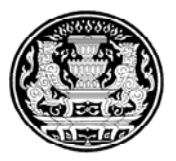

| CABNET                                          | ۲Î                                                       | ม้งาน : ชุลีกร สุขโทน |                         |
|-------------------------------------------------|----------------------------------------------------------|-----------------------|-------------------------|
| ראל רוע און און און און און און און און און און | รายการ                                                   | จำนวนเรื่อง           | เวียกด                  |
| วางแผนการเสนอเรื่องต่อ ครม.                     | เรื่องเสนอ ครม.                                          |                       |                         |
| เสนอเรื่อง                                      | <ul> <li>เรื่องรอเสนอ</li> </ul>                         | 0                     | แสดงรายละเอียดของเรื่อง |
| ตอบดวามเห็น/สำข้อมอเพิ่ม                        | <ul> <li>เรื่องที่ส่ง สลค. แล้ว</li> </ul>               | 0                     | แสดงรายละเอียดของเรื่อง |
|                                                 | 🔹 เรื่องระหว่าง สลด. ดำเนินการ                           | 5                     | แสดงรายละเอียดของเรื่อง |
| ขอกอนเรอง                                       | เรื่องที่อยู่ระหว่างดำเนินการ                            |                       |                         |
| ตอบยืนยัน                                       | • ขอถอนเรื่อง                                            | 0                     | แสดงรายละเอียดของเรื่อง |
| ระเบียบวาระการประชม ครม.                        | <ul> <li>เรื่องที่ สลด. ขอให้ทบทวน/ยืนยัน</li> </ul>     | 0                     | แสดงรายละเอียดของเรื่อง |
|                                                 | <ul> <li>เรื่องรอตอบความเห็น</li> </ul>                  | 0                     | แสดงรายละเอียดของเรื่อง |
| จอะเบบน กระการประชุม พกกา.                      | <ul> <li>เรื่องรอส่งข้อมูลเพิ่มเติม</li> </ul>           | 0                     | แสดงรายละเอียดของเรื่อง |
| เรื่องที่ต้องดำเนินการตามมติ                    | เรื่องแจ้งยืนยันมดิ                                      |                       |                         |
| เรื่องที่ต้องดำเนินการภายหลังครม.มีมติ          | • เรื่องเพื่อทราบ                                        | 0                     | แสดงรายละเอียดของเรื่อง |
| รวยงามต่องข                                     | <ul> <li>เรื่องที่ต้องดำเนินการตามมติ</li> </ul>         | 0                     | แสดงรายละเอียดของเรื่อง |
| a nao na ni to j                                | <ul> <li>เรื่องที่ต้องด่าเนินการหลังครม.มีมติ</li> </ul> | 0                     | แสดงรายละเอียดของเรื่อง |
| สืบคนมติ ครม.                                   | ** เรื่องแจ้งเดือน **                                    |                       |                         |
| ดาวน์โหลด Template                              | <ul> <li>เรื่องที่ สลด.ไม่สามารถรับเรื่องใด</li> </ul>   | 0                     | แสดงรายละเอียดของเรื่อง |
| กลับหน้าหลัก                                    |                                                          |                       |                         |
| ທີ່ອກ່ວງສວນຄວາມເວັ້ມເວດັນຮະນານ                  |                                                          | Refresh               |                         |
|                                                 |                                                          |                       |                         |
| ออกจากระบบ                                      |                                                          |                       |                         |
|                                                 |                                                          |                       |                         |
|                                                 |                                                          |                       |                         |
|                                                 |                                                          |                       |                         |
|                                                 |                                                          |                       |                         |
|                                                 |                                                          |                       |                         |
|                                                 |                                                          |                       |                         |
|                                                 |                                                          |                       |                         |
|                                                 |                                                          |                       |                         |
|                                                 |                                                          |                       |                         |
|                                                 |                                                          |                       |                         |
| CADNET Manua                                    |                                                          |                       |                         |
| CABNET App01/CABNET                             |                                                          |                       |                         |

รูป 1.1 แสดงเมนูใน My Work ของ ปคร.

### 1. วางแผนเสนอการเสนอเรื่อง ครม.

เมื่อทางหน่วยงานทราบเรื่องที่จะต้องเสนอเรื่อง ครม. ในช่วงเดือนอะไรนั้น สามารถเข้ามาเพิ่มเรื่อง ต่างๆเข้าไปในระบบไว้ล่วงหน้าได้ ดังนั้นจะสามารถรู้ได้ว่าในแต่ละเดือนมีเรื่องใดบ้างที่จะเสนอครม. ซึ่งวิธีการทำงานจะมีดังนี้จากหน้าจอการทำงานของ ปคร. กดปุ่ม **วงแผนกรเสนอเรืองต่อ ตรม.** จะเข้าสู่ หน้าจอการทำงานวางแผนเสนอเรื่อง ดังภาพ

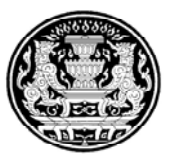

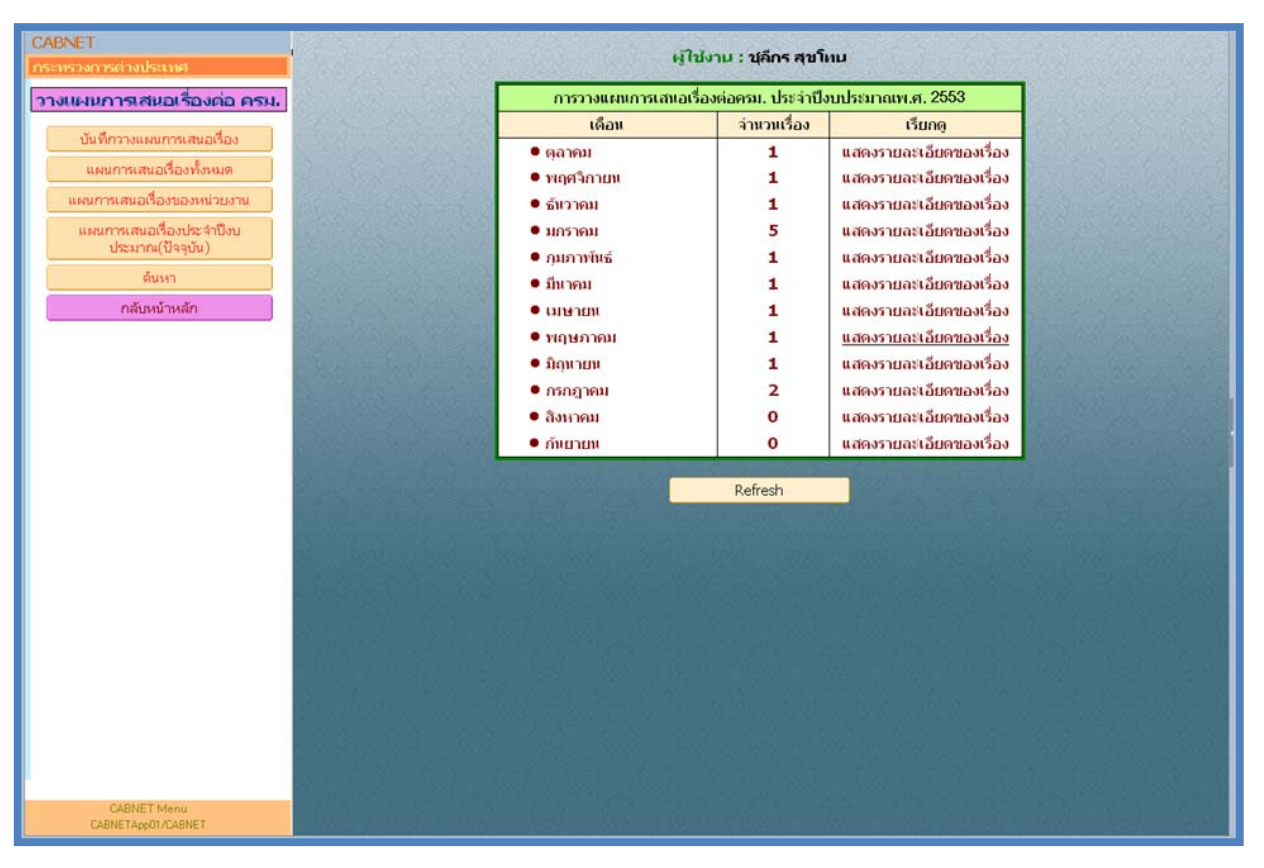

หน้าจอการทำงานที่เกี่ยวข้องกับการวางแผนการเสนอเรื่องมีดังนี้

- บันทึกวางแผนการเสนอเรื่อง เพื่อที่จะทำการสร้างแผนการเสนอเรื่องต่อครม. โดยมี
   วิธีการทำงานดังนี้
  - คลิกปุ่ม <u>บันที่กวางแผนการเสนอเรื่อง</u> ทางซ้ายมือ เพื่อสร้างเรื่องเสนอต่อครม. จะเข้าไปสู่
     หน้าจอการทำงานบันทึกวางแผน ซึ่งในหน้าจอวางแผนการเสนอเรื่องต่อ ครม. มีจะ
     หน้าจอการทำงานแยกเป็น 2 ส่วน คือ 1. สำหรับ ปคร.ของส่วนราชการ และ 2.
     สำหรับ สลค.

📲 ເລືອງງານ 🖋 ເອັ້ນຫ້ວນລ

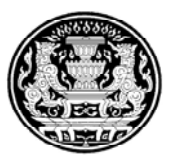

#### Options

|                                                                               |                                                                                                    | Cope |
|-------------------------------------------------------------------------------|----------------------------------------------------------------------------------------------------|------|
| <mark>แผนการเสนอเรื่องต่อครม.</mark><br>วะวับปอร ของส่วนรวชการ (ส่วนรับ ตอด ) |                                                                                                    |      |
| เลขที่แผน*<br>Planning No.                                                    | ผ.012601(ปคร)/53                                                                                    |      |
| ชื่อเรื่อง*<br>Title                                                          | แผนการหารือระหว่างกระทรวงการด่างประเทศแห่งราชอาณาจักรไทยกับกระทรวงการด่างประเทศแห่งสหพันธรัฐรัสเซีย |      |
| ส่วนราชการเจ้าของเรื่อง<br>Intiating Agency                                   | กต : กระทรวงการต่างประเทศ                                                                           |      |
| ส่วนราชการที่เกี่ยวข้อง<br>Concerned Agency                                   | <sup>∞</sup> พม : กระทรวงพัฒนาสังคมและความมั่นคงของมนุษป์ ู⊯                                        |      |
| ้วงที่คาดว่าจะเสนอ ครม.*<br>Expected Period for Cabinet Submitting            | 01/2553 🕺 01/2553 (mm/yyy)                                                                          |      |
| ะยะเวลาสิ้นสุดการดำเนินการ/วันที่มีผลบั้งคับใช้*<br>/alid Date                | 26/01/2553 🕲 (dd/mm/yyyy)                                                                           |      |
| หมายเหตุของส่วนราชการเจ้าของเรื่อง<br>Dwner Agency Notice                     |                                                                                                    |      |

- บันทึกข้อมูลเข้าไปในระบบ ดังนี้
- เลขที่แผน(Planning No.) เมื่อเข้ามาหน้าจอวางแผนเสนอเรื่องต่อ ครม. เลขที่แผน จะได้มาโดยอัตโนมัติ

ดังรูปจะได้เลขที่แผนเป็น "ผ.012601(ปคร)/53" ซึ่งขออธิบายที่มาดังนี้

ผ. มาจากแผน

012601 มาจาก เดือน 01 (มกราคม) วันที่ 26 ครั้งที่ออกหมายเลขแผน 01

(ปคร) มาจาก User ที่เข้าไปสร้างแผน

/53 มาจากปี พ.ศ.

- ชื่อเรื่อง Title ชื่อเรื่องที่จะเสนอ ครม.
- ส่วนราชการที่เกี่ยวข้อง Concerned Agency จะขึ้นให้อัตโนมัติ โดยดูที่ผู้ใช้งานมา จากที่ไหน เช่นมาจาก กระทรวงต่างประเทศ
- ช่วงที่คาดว่าจะเสนอ ครม. คือเดือนที่จะเสนอครม. โดยให้ระบุเป็น เดือนและปี (mm/yyyy)
- ระยะเวลาสิ้นสุดการดำเนินการ/วันที่มีผลบังคับใช้ กำหนดระยะเวลาในการนำ แผนมาใช้
- หมายเหตุของส่วนราชการเจ้าของเรื่อง ใส่หมายเหตุเกี่ยวกับแผน

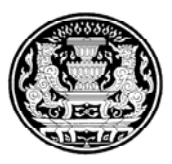

| 剩 เลิกงาน 🧨 เก็บข้อมูล                                          | Options - |
|-----------------------------------------------------------------|-----------|
| แผนการเสนอเรื่องต่อดรม.                                         |           |
| สำหรับ ปคร. ของส่วนราชการ สำหรับ สลด.                           |           |
| วันที่ตาดว่าจะเสนอ ตรม.<br>Expected Date for Cabinet Submitting |           |
| หมายเหตุของ สลค.<br>SOC Comment                                 |           |
|                                                                 |           |
|                                                                 |           |
|                                                                 |           |

รูป 1.1.2 แสดงหน้าจอแผนการเสนอเรื่องต่อ ครม.(สำหรับ สลค.)

จะได้มาจากเจ้าหน้าที่สลค.รับเรื่อง จึงจะนำมาใส่ให้อัตโนมัติ ทั้งวันที่คาดว่าจะ

เสนอ ครม.และ หมายเหตุของ สลค.

- คลิก **(ที่เก็บข้อมูล**) เพื่อทำการบันทึกเอกสาร
- เมื่อบันทึกแผนเสนอเรื่องต่อครม. เรียบร้อย สามารถเข้ามาดูแผนได้ดังรูปภาพ

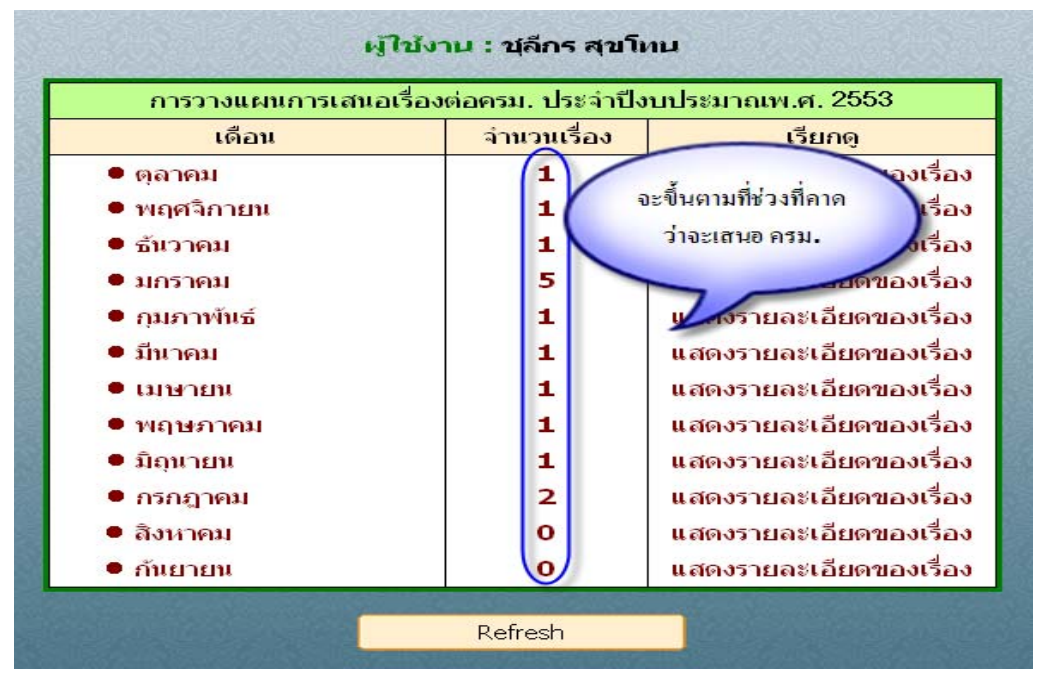

#### - รูป 1.1.3 แสดงจำนวนแผนของแต่ละเดือน

เมื่อต้องการเข้าไปดูรายชื่อแผนของแต่ละเดือน ให้เลือก "แสดงรายละเอียดของเรื่อง"
 ตามเดือนที่คาดว่าจะเสนอครม. จะเข้าสู่หน้าจอแสดงเอกสารการวางแผนเสนอฯ
 โดยจะเห็นข้อมูลที่เรียงกันตาม กระทรวง,ช่วงเดือนที่คาดว่าจะเสนอ ดังภาพ

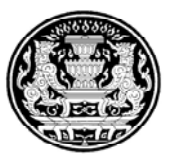

| Refresh         เดือน กรกฎาคม ปังบประมาณพ.ศ. 2553         26/01/33 14:1 <ul></ul>                                                                                                    |                                                                                       | <u>เอกสารวางแผนการเสนอเรื่อ</u>                                                                             | <u>่งต่อ ครม.</u>                                  |                |
|----------------------------------------------------------------------------------------------------|---------------------------------------------------------------------------------------|----------------------------------------------------------------------------------------------------|----------------------------------------------------|----------------|
| ส่วนราชการเจ้าของเรื่อง          ข่องเท็คคญ่าจะเสนอ ครม.         ชื่อเรื่อง          ส่วนราชการที่เก็บวช้อง           * กค : กระทรวงการต่างประเทศ         1           * 07/2553 - 07/2553         1           แผนการหรือระทร่างการต่างประเทศแห่ง พม : กระทรวงพัฒนาสังคม<br>ราชอาณาจักรไทยกับกระทรวงการต่างประเทศแห่ง และความมั่นคงของมนุษย์<br>สหพันธรัฐรัสเซีย         1           * กษ : กระทรวงแกนครและสหกรณ์         1           * 01/2553 - 07/2553         1           ขออนุมลิศาเร็มการโดยงารเชื่อมหดน้ำหารุก<br>จังหวัดอุดรดิตภ์         2 | Refresh                                                                               | เดือน กรกฎาคม ปีงบประมาณ                                                                                    | พ.ศ. 2553                                          | 26/01/53 14:14 |
| *07/2553 - 07/2553         1           แผนการหารือระหว่างกระทรวงการต่างประเทศแห่ง หม : กระทรวงพัฒนาสังคม<br>ราชอาณาจักรไทยกับกระทรวงการต่างประเทศแห่ง และความมั่นคงของมนุษย์<br>สหหันธรัฐรัสเซีย         1           *∩บ : กระทรวงเกษตรและสนกรณ์         1           *01/2553 - 07/2553         1           ขออนุมัติต่าเนินการโตรงการเชื่อนทดน้ำผาจุก<br>จังหวัดอุตรดิตก์         2                                                                                                    | ส่วนราชการเจ้าของเรื่อง ≎ ช่วงที่คาดว่าจะเสนอ ครม.<br>▼ อุธุ : อุธุพรวงอารูต่วงประเทศ | ชื่อเรื่อง ≎                                                                                                | ส่วนราชการที่เกี่ยวข้อง<br>1                       |                |
| แผนการทรี่อะหว่างกระทรวงการต่างประเทศแห่ง พม : กระทรวงพัฒนาสังคม<br>ราชอาณารักรที่ใบเข้ากระทรวงการต่างประเทศแห่ง และความมั่นดงของมนุษย์<br>สำหรับธรีรูรัสเซีย<br>*∩บ : กระทรวงเกษตรและสหกรณ์ 1<br>*01/2553 - 07/2553 1<br>ขออนุมลิติศาเนินการโตรงการเชื่อนทดน้ำผาจุก<br>จังหวัดอุตรดิตภ์ 2                                                                                                    | ▼07/2553 - 07/2553                                                                    |                                                                                                    | 1                                                  |                |
| *∩ษ: กระทรวงเกษตรและสนกรณ์       *∩บ: กระทรวงเกษตรและสนกรณ์     1       *01/2553 - 07/2553     1       บออนุมัติดำเนินการโตรงการเชื่อนทดน้ำผาจุก<br>จังหวัดอุตรดิตภ์     2                                                                                                    |                                                                                       | แผนการหารือระหว่างกระทรวงการต่างประเทศแห่ง<br>ราชอาณาจักรไทยกับกระทรวงการต่างประเทศแห่ง<br>สหพันธรัฐรัสเซีย | พม : กระทรวงพัฒนาสังคม<br>) และความมั่นคงของมนุษย์ |                |
| ■ 1           ขออนุมัติดำเนินการโตรงการเชื่อนทดน้ำผาจุก                                                                                                    | ▼กษ : กระทรวงเกษตรและสหกรณ์                                                           |                                                                                                    | 1                                                  |                |
| ขออนุมัติตำเนินการโครงการเขือนทดนำผาจุก<br>จังหวัดอุตรติดก์<br>                                                                                                    | ▼01/2553 - 07/2553                                                                    |                                                                                                    | 1                                                  |                |
|                                                                                                    |                                                                                       | ขออนุมัติดำเนินการโครงการเขือนทดน้ำผาจุก<br>จังหวัดอุตรดิตถ์                                                |                                                    |                |
|                                                                                                    |                                                                                       |                                                                                                    | 2                                                  |                |
|                                                                                                    |                                                                                       |                                                                                                    |                                                    |                |
|                                                                                                    |                                                                                       |                                                                                                    |                                                    |                |
|                                                                                                    |                                                                                       |                                                                                                    |                                                    |                |
|                                                                                                    |                                                                                       |                                                                                                    |                                                    |                |
|                                                                                                    |                                                                                       |                                                                                                    |                                                    |                |
|                                                                                                    |                                                                                       |                                                                                                    |                                                    |                |
|                                                                                                    |                                                                                       |                                                                                                    |                                                    |                |
|                                                                                                    |                                                                                       |                                                                                                    |                                                    |                |
|                                                                                                    | l                                                                                     |                                                                                                    |                                                    |                |

รูป 1.1.4 แสดงรายการของแผนในแต่ละกระทรวง

1.2 แผนการเสนอเรื่องทั้งหมด เพื่อให้ผู้ใช้งานสามารถเข้าดูแผนการเสนอฯทั้งหมดที่มีใน ระบบ โดยจะเห็นว่าแต่ละกระทรวงมีการบันทึกแผนไว้ล่วงหน้าเป็นจำนวนเท่าไหร่ โดย สามารถ คลิก แผนกรเสนอเรื่องทั้งหมด จะมีหน้าจอการทำงานให้เห็นดังรูป 1.1.5 และ สามารถคลิกชื่อเรื่องเพื่อดูหรือแก้ไขข้อมูลได้

| CAPNET                            | สวนราชการเจ้าของเรื่อง | ชื่อเรื่อง                                                                                              | ช่วงที่คาดว่าจะแสนอ ครม. | สวนราชการที่เกี่ยวข้อง                           |
|-----------------------------------|------------------------|----------------------------------------------------------------------------------------------------|--------------------------|--------------------------------------------------|
| os as a cost a start and          | ▼กด : กระทรวงการด่างปร | ากศ                                                                                                    |                          |                                                  |
| วางแผนการเสนอเรื่องต่อ ครม.       |                        | แผนการหารีอระหว่างกระทรวงการต่างประเทศแห่งราชอาณาจักรไทย<br>กับกระทรวงการต่างประเทศแห่งสหพันธรัฐรัสเซีย | 07/2553 - 07/2553        | พม : กระทรวงพัฒนาสังคม<br>และความมั่นคงของมนุษย์ |
| บันที่กวางแผนการเสนอเรื่อง        |                        | ปฏิญญาการประชุมสุดยอดว่าด้วยความมั่นดงอาหารโลก (Word<br>Summit on Food Security)                        | 022553 - 022553          |                                                  |
| แผนการเสนอป้องทั้งหมด 1. คลิศ     | ▼กษ: กระทรวงเกษตรและ   | สนกรณ์                                                                                                  |                          |                                                  |
|                                   | 1                      | การแต่งตั้งคณะรัฐมนตรี 5 ตำแหน่ง                                                                        | 01/2553-01/2553          |                                                  |
| แผนการเสนอเรื่องของหน่วยงาน       |                        | ทดสอบ                                                                                                   | 01/2553 - 01/2553        |                                                  |
| แผนการเสนอเรื่องประจำปังบ         |                        | ขออนุมัติดำเนินการโครงการเชื่อนทดน้ำผาจุก จังหวัดอุตรติตถ์                                              | 01/2553-07/2553          |                                                  |
| ประมาณ(ปัจจุบัน)                  | ‴ พณ : กระทรวงพาณิชย์  |                                                                                                    |                          |                                                  |
| ต้นหา                             |                        | การพัฒนาระบบการบริหารจัดการองค์กรภาครัฐ                                                                 | 01/2553-01/2553          |                                                  |
| otinuto                           | 4                      | การพัฒนาระบบการบริหารการจัดการองค์การภาครัฐ                                                             | 01/2553-01/2553          |                                                  |
| CINEDATE INVESTI                  | ▼ พณ. : กระทรวงพาณิชย์ |                                                                                                    |                          |                                                  |
|                                   |                        | การพัฒนาพื้นที่เศรษฐกิจชายแดนไทย-พม่า อำเภอแม่สอด จังหวัด<br>ตาก                                        | 10/2552 - 12/2552        |                                                  |
|                                   |                        |                                                                                                    |                          |                                                  |
|                                   | -                      |                                                                                                    |                          |                                                  |
|                                   |                        |                                                                                                    |                          |                                                  |
|                                   | 2                      | . ข้อมูลทางข้ายแสดงรายละเอียดม                                                                          | เผนทั้งหมด               |                                                  |
|                                   | _                      |                                                                                                    |                          |                                                  |
|                                   | -                      |                                                                                                    |                          |                                                  |
|                                   |                        |                                                                                                    |                          |                                                  |
|                                   |                        |                                                                                                    |                          |                                                  |
|                                   |                        |                                                                                                    |                          |                                                  |
|                                   |                        |                                                                                                    |                          |                                                  |
|                                   | -                      |                                                                                                    |                          |                                                  |
|                                   |                        |                                                                                                    |                          |                                                  |
|                                   |                        |                                                                                                    |                          |                                                  |
|                                   | -                      |                                                                                                    |                          |                                                  |
|                                   | -                      |                                                                                                    |                          |                                                  |
|                                   |                        |                                                                                                    |                          |                                                  |
|                                   |                        |                                                                                                    |                          |                                                  |
|                                   |                        |                                                                                                    |                          |                                                  |
|                                   |                        |                                                                                                    |                          |                                                  |
| CABNET Menu<br>CABNETApp01/CABNET |                        |                                                                                                    |                          |                                                  |
|                                   |                        |                                                                                                    |                          |                                                  |

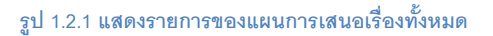

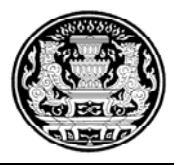

# 1.3 **แผนการเสนอเรื่องของหน่วยงาน** เพื่อแสดงรายชื่อแผนฯที่ผู้ใช้ระบบสังกัดอยู่ เช่น

ถ้าผู้ใช้ระบบสังกัด กระทรวงการต่างประเทศ ก็จะเห็นเฉพาะแผนของกระทรวงต่างประเทศเป็นต้น

|                                                        | <u>แผนการเสนอเรื่อง</u>                                                                                                    |
|--------------------------------------------------------|----------------------------------------------------------------------------------------------------|
| กระทร พิการส งบระเทศ<br>วางแผนการเสนอเรื่องด่อ ครม.    | ส่วนราชการเจ้าของเรื่อง   ชื่อเรื่อง   ข่วงที่คาดว่าจะเสนอ ครม.   ส่วนราชการที่เกี่ยวขัย<br>▼.o. : กระทรวงการต่วมโระเทศ                                                |
| บันทึกวางแผนการเสนอเรื่อง                              | แผนการหารือระหว่างกระทรวงการต่างประเทศแห่งราชอาณาจักรไทย 07/2553 - 07/2553 พม : กระทรวงพัฒนาสังค<br>กับกระทรวงการต่างประเทศแห่งสหพันธรัฐวัสเซีย และความมั่นดงของมนุษย์ |
| แผนการเสนอเรื่องทั้งหมด                                | ปฏิญญาการประชุมสุดยอดว่าด้วยความมั่นคงอาหารโลก (Word 022553 - 022553<br>Summit on Food Security)                                                                       |
| แผนการเสนอเรื่องประจำปังบ<br>แผนการเสนอเรื่องประจำปังบ | vi or i                                                                                                    |
| บะมาสม(บงจุบน)<br>ดันหา                                | 2. ข้อมูลทางข้ายจะแสดงรายละเอียดเฉพาะหน่วยงานที่ผู้ใช้ระบบสังกัดอยู่                                                                                                   |
| กลับหน้าหลัก                                           |                                                                                                    |
|                                                        |                                                                                                    |
|                                                        |                                                                                                    |
|                                                        |                                                                                                    |
|                                                        |                                                                                                    |
|                                                        | <b>C</b> (1)                                                                                                    |
|                                                        |                                                                                                    |
|                                                        |                                                                                                    |
|                                                        |                                                                                                    |
|                                                        |                                                                                                    |
|                                                        |                                                                                                    |
| CABNET Menu<br>CABNETApp01/CABNET                      |                                                                                                    |

รูป 1.3.1 แสดงรายการของแผนการเสนอเรื่องของหน่วยงานที่ผู้ใช้ระบบสังกัด

**1.4 แผนการเสนอเรื่องประจำปีงบประมาณ(ปัจจุบัน)** เพื่อแสดงรายการวางแผนการ เสนอฯ โดยจะแสดงเฉพาะปีงบประมาณของปีปัจจุบัน โดยปีงบประมาณเริ่มนับจาก ตุลาคม ถึง กันยายน

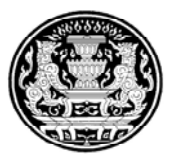

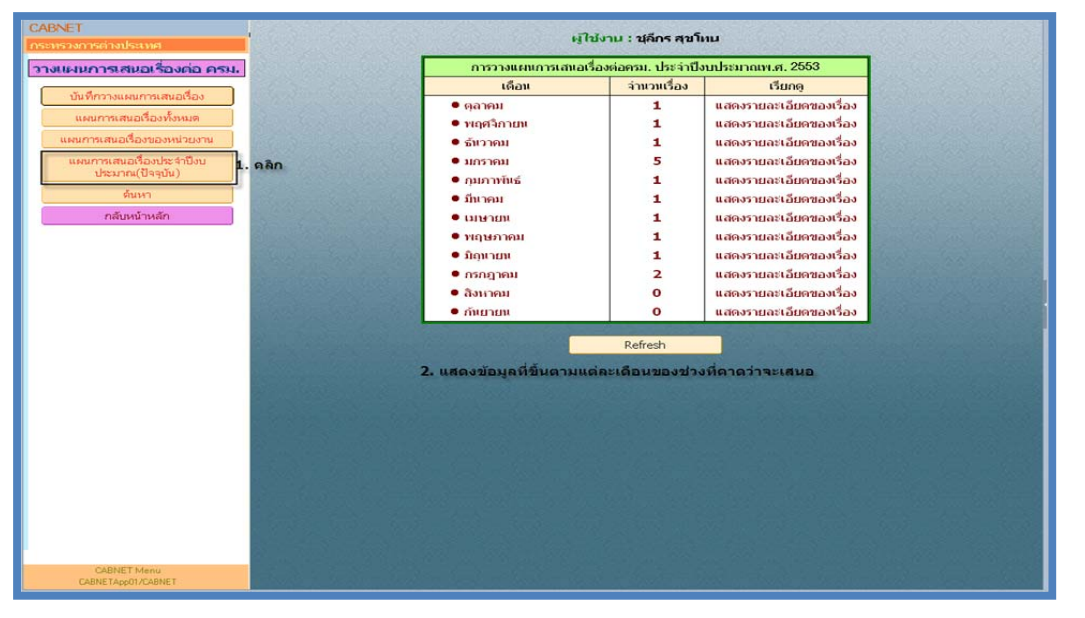

รูป 1.4.1 แสดงรายการของแผนการเสนอเรื่องของหน่วยงานที่ผู้ใช้ระบบสังกัด

1.5 ค้นหา คลิกปุ่ม 🏾 🏧 สำหรับค้นหาแผนเสนอฯ ซึ่งมีหน้าจอการทำงาน

ดังนี้

| รเสนอเรื่องต่อ ครม. กรุณาป้อนเงื่อนไขที่ต้องการค้นหา :                                                                                           | มีข้อมูคใดข้อมูลหนึ่งที่ป้อน (OR) 🛛 👻     |
|----------------------------------------------------------------------------------------------------|-------------------------------------------|
| งแหมการเสนอรื่อง<br>รสมอร้องกำระมีมาาข้อมูล :<br>หนอร้องการค้นมาข้อมูลที่ต้องการค้นกา<br>หนอร้องขณะหร่องกา<br>เสนอร้องประวาช<br>เสนอร้องการค้นกา | ตามชื่อเรื่อง 💌<br>รัณาชี<br>             |
| งันหา ค้องการคันหาข้อมูลวันที่ :<br>โหหน้าหนัก กรุณาป้อนช่อมูลที่ต้องการคันหา                                                                    | <ul> <li>รับบาร์อมูล สำหร้อมูล</li> </ul> |
|                                                                                                    |                                           |
|                                                                                                    |                                           |
|                                                                                                    |                                           |
|                                                                                                    |                                           |

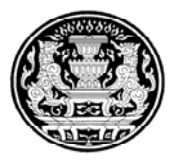

รูป 1.5.1 แสดงรายการของแผนการเสนอเรื่องของหน่วยงานที่ผู้ใช้ระบบสังกัด

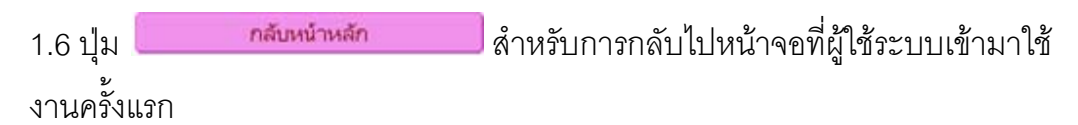

- 2. **เสนอเรื่อง** สำหรับสร้างเอกสารเสนอเรื่องเข้าสู่ระบบโดยมีวิธีการทำงานดังนี้
  - 2.1 คลิก สนอเรื่อง จากเมนูหลัก จะเข้าสู่หน้าจอการทำงานซึ่งจะบอก สถานะของเอกสารเสนอเรื่องต่างๆ ว่าขณะนี้เอกสารอยู่ที่ใดบ้าง และมีจำนวนกี่เรื่อง ดัง

ภาพ

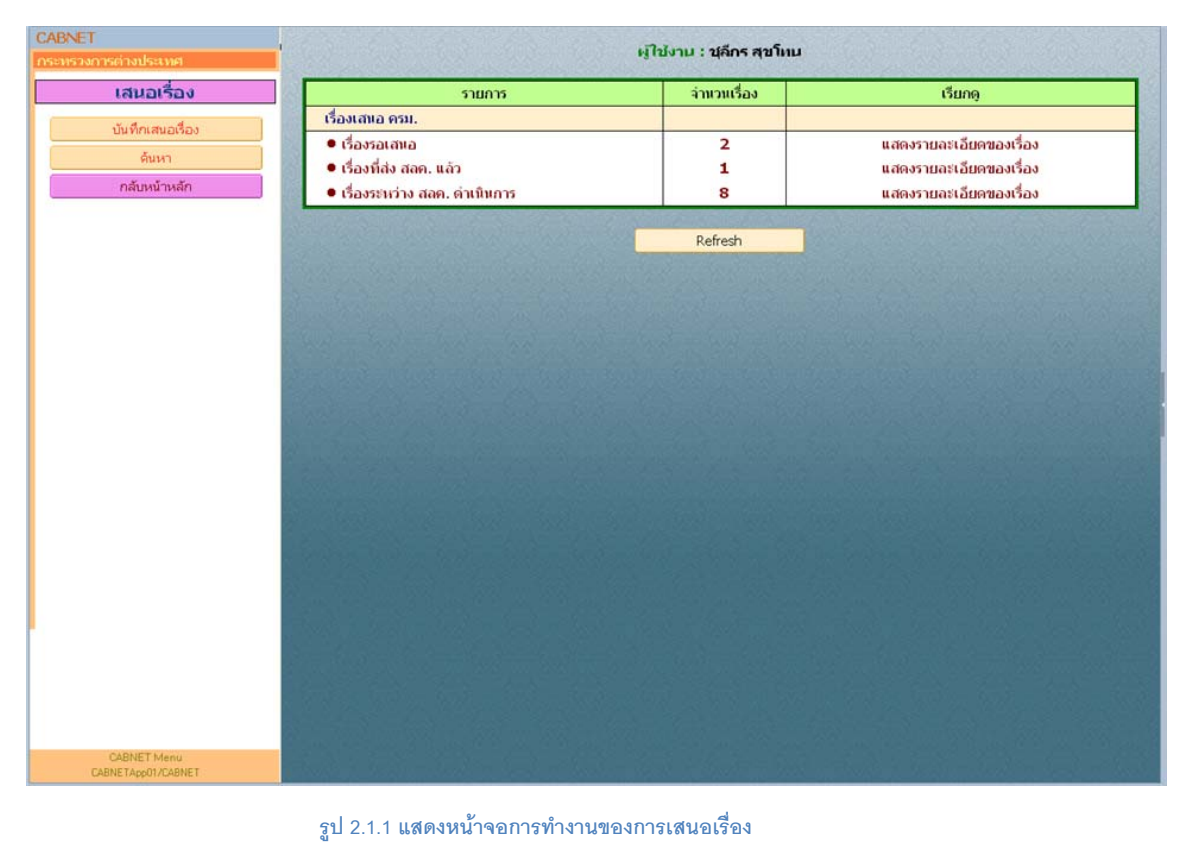

2.2 คลิก บันทึกเสนอเรื่อง ทางซ้ายมือ จะเข้าสู่หน้าจอการทำงานของการเสนอเรื่อง

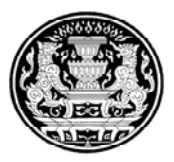

| 📲 เล็กงาน 🕼 🕼 ก็บบัฒมูล 💾 สบเอกสาร 🛛 🎢 เดือกแผนการเสนอเรื่อง 🦗 ส่งเรื่องไปยัง สลค.                 | 🥸 ข้อมูลเอกสารทั้งหมด 🕅 🧱 Options 💌 |
|----------------------------------------------------------------------------------------------------|-------------------------------------|
| เรื่องเสนอต่อดณะรัฐมนตรี                                                                           | สถานะ : ร่างบันทึกการเสนอเรื่อง     |
| 1 2 3 4 5<br>ข้อมูลเอกสารทั้งหมด Checkist   รายสะเอียดของเรื่อง   ข้อมูลผู้จัดทำ   ข้อมูลผู้ขึ้นจง |                                     |
| จำนวน รายการ                                                                                       |                                     |
| คุณต้องการเปิดเอกสารเมื่อมีการจัดเก็บหรือไม่ ? 🤄 ต้องการ 🔿 ไม่ต้องการ                              |                                     |
| หนังสือเสนอเรื่อง โเอกสารประกอบเรื่อง ปรับเปลี่ยนข้อมูลเอกสาร <mark>ลบข้อมูลเอกสาร</mark>          |                                     |
| ลำดับ ประเภทเอกสาร                                                                                 |                                     |
|                                                                                                    |                                     |
|                                                                                                    |                                     |
|                                                                                                    |                                     |
|                                                                                                    |                                     |
|                                                                                                    |                                     |
|                                                                                                    |                                     |
|                                                                                                    |                                     |
|                                                                                                    |                                     |
|                                                                                                    |                                     |
|                                                                                                    |                                     |
|                                                                                                    |                                     |
|                                                                                                    |                                     |
|                                                                                                    |                                     |
|                                                                                                    |                                     |
|                                                                                                    |                                     |
| รูป 2.2.1 หน้าจอบันทึกเสนอเรื่อง                                                                   |                                     |

มี ส่วนของการทำงานดังนี้

 ส่วนข้อมูลเอกสารทั้งหมด ใส่ส่วนของ Tab นี้จะเกี่ยวกับการแนบเอกสารประเภท ส.ต้นเรื่อง และเอกสารแนบหรือสิ่งที่ส่งมาด้วย

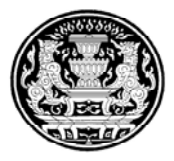

| 🔊 เล็กงาน) 🐼 เก็บข้อมูล 🏴 สบเอกสาร) 🚝 เลือกแหนการเสนอร้อง 🦗 ส่งรื่องไปยัง สลค.            | 🛇 ข้อมูลเอกสารทั้งหมด 🕅 Options 💌 |
|-------------------------------------------------------------------------------------------|-----------------------------------|
| เรื่องเสนอด่อคณะ⁄รัฐมนตรี                                                                 | สถานะ : ร่างบันทึกการเสนอเรื่อง   |
| ข้อมูลเอกสารทั้งหมด   Checklist   รายละเอียดของเรื่อง   ข้อมูลผู้จัดทำ   ข้อมูลผู้ชี้แจง  |                                   |
| สำนวน 2 รายการ                                                                            |                                   |
| คุณต้องการเป็ตเอกสารเมื่อมีการจัดเก็บหรือไม่ ? © ต้องการ C ไม่ต้องการ                     |                                   |
| หนังสือเสนอเรื่อง โอกสารประกอบเรื่อง ปรับเปลี่ยนข้อมูดเอกสาร <mark>ดิบข้อมูดเอกสาร</mark> |                                   |
| สำคับ ประเภทเอกสาร                                                                        |                                   |
| 1 หนังสือเสนอโอง                                                                          |                                   |
| <ul> <li>מטיומטע בנוער אית ודנוער איז איז איז איז איז איז איז איז איז איז</li></ul>       |                                   |
|                                                                                           |                                   |
|                                                                                           |                                   |
|                                                                                           |                                   |
|                                                                                           |                                   |
|                                                                                           |                                   |
|                                                                                           |                                   |
|                                                                                           |                                   |
|                                                                                           |                                   |
|                                                                                           |                                   |
|                                                                                           |                                   |
|                                                                                           |                                   |
|                                                                                           |                                   |
|                                                                                           |                                   |
|                                                                                           |                                   |
|                                                                                           |                                   |
|                                                                                           |                                   |
|                                                                                           |                                   |
|                                                                                           |                                   |
|                                                                                           |                                   |
|                                                                                           |                                   |
|                                                                                           |                                   |
|                                                                                           |                                   |

รูป 2.2.2 หน้าจอบันทึกเสนอเรื่อง <sub>Tab</sub> ข้อมูลเอกสารทั้งหมด

 Checklist ไว้สำหรับระบุการเสนอเรื่องต่อ ครม.และแบบตรวจสอบรายละเอียด เพิ่มเติม

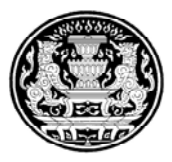

| เรื่อง                                     | มสนอด่อคณะรัฐมนตรี                                                                                                    |                                                                                      |                                       | สถานะ : ร่างบันทึกการเสนอเรื่อง |
|--------------------------------------------|----------------------------------------------------------------------------------------------------|--------------------------------------------------------------------------------------|---------------------------------------|---------------------------------|
| ข้อมูลเอ<br>การเสน<br>ชื่อเรื่อง<br>กระทรว | อกสารทั้งหมด   Checkist   รายสะเอียดขอ<br>อชื่องต่อตกะรัฐมนครี   แบบตรวจสอบราย<br>ขอทบทรวมมติคณะรัฐมนครี เรื่อง โน<br>ง กค : กระทรวงการต่างประเทศ | งเรื่อง   ข้อมูลผู้รัดทำ   ข้อมูล<br>เละเอียดเพิ่มเติม  <br>ครงการสร้างโครงช่ายโทรค์ | ผู้ขึ้นจง <br>ไพทร์เคตื่อนที่นุคที่ 3 |                                 |
| <b>9</b> .                                 | กำหนดเวลที่ต้องเสนอคณะรัฐมนตรีอย่างร                                                                                                    | ราที่สุด                                                                             |                                       |                                 |
| ю,                                         | ระบุความจำเป็นที่บังคับให้ต้องเสนอเรื่องต่                                                                                                    | อดณะรัฐมนตรี (ชีด √)                                                                 |                                       | รายละเอียด                      |
| 10.G                                       | <u> โกฐหมาย</u>                                                                                                    | Гมติครม. Гอื่นๆ                                                                      |                                       |                                 |
| 10.10                                      | F กฎหมาย F กฎ F ระเบียบ                                                                                                    | Гมลิครม. Гอื่นๆ                                                                      |                                       |                                 |
|                                            | ถามดวามเห็นหน่วยงานที่เกี่ยวข้อง รวม                                                                                                    | หน่วยงาน                                                                             |                                       |                                 |
|                                            | ชื่อหน่วยงาน                                                                                                    |                                                                                      | ความเห็นชอบ                           | หมายเหตุ                        |
| e7.6                                       | °                                                                                                    | Г เห็นด้วย                                                                           | Г "ไม่เห็นด้วย                        |                                 |
| ro.10                                      | 7 . M                                                                                                    | Г เห็นด้วย                                                                           | Г "ไม่เห็นด้วย                        |                                 |
| ຄ.ຕ                                        | <sup>7</sup>                                                                                                    | Г เห็นด้วย                                                                           | Г ไม่เห็นด้วย                         |                                 |
| റ.ര                                        | Г                                                                                                    | Г เห็นด้วย                                                                           | ⊏ ไม่เห็นด้วย                         |                                 |
| en.@                                       | с                                                                                                    | Г เห็นด้วย                                                                           | ⊏ ไม่เห็นด้วย                         |                                 |
| m.'ə                                       | 7                                                                                                    | 🗖 เห็นด้วย                                                                           | Г ไม่เห็นด้วย                         |                                 |
| e.ea                                       | 7 . m                                                                                                    | Г เห็นด้วย                                                                           | Г ไม่เห็นด้วย                         |                                 |
| റ.ഒ                                        | °                                                                                                    | Г เห็นด้วย                                                                           | Г ไม่เห็นด้วย                         |                                 |
| e).ee                                      | r                                                                                                    | Г เห็นด้วย                                                                           | Г ไม่เห็นด้วย                         |                                 |
| n.eo                                       | r                                                                                                    | Г เห็นด้วย                                                                           | 🖵 ไม่เห็นด้วย                         |                                 |
|                                            |                                                                                                    |                                                                                      |                                       |                                 |

รูป 2.2.3 หน้าจอบันทึกเสนอเรื่อง Tab Checklist

# 3. รายละเอียดของเรื่อง สำหรับการเพิ่มข้อมูลที่จำเป็นและเกี่ยวข้องกับเอกสาร

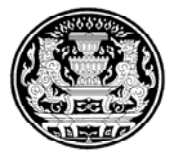

| เรื่องเสนอต่อคณเ                            | รัฐมนตรี                       |                         |                                      |                                       |                              | ส                                    | ถานะ : ร่างบันทึกการเสนอเรื่อง |
|---------------------------------------------|--------------------------------|-------------------------|--------------------------------------|---------------------------------------|------------------------------|--------------------------------------|--------------------------------|
| ข้อมูลเอกสารทั้งหมด   Checklis              | st   รายละเอียดขอ              | องเรื่อง ข้อมูลผู้จัดทำ | ข้อมูลผู้ขึ้นจง                      |                                       |                              |                                      |                                |
| ชื่อเรื่อง*<br>Fide                         | ขอทบทวนมดิศ                    | คณะรัฐมนตรี เรื่อง โค   | ารงการสร้างโครงข่าย                  | โทรศัพท์เคลื่อนที่                    | นุคที่ 3                     |                                      | i i                            |
| ร่วมราชการเจ้าของเรื่อง<br>nitiating Agency | <sup>ค</sup> ึกต : กระพรวงก    | าารต่างประเทศ 🔳         |                                      | หน่วยงานย่อย<br>Bureau/Division       |                              | <sup>7</sup> .080                    |                                |
| เวนราชการที่เกี่ยวข้อง<br>Concerned Agency  | "กห : กระทรวงก                 | าลาโหม, คค : กระทรว     | งคมนาคม_⊯                            |                                       |                              |                                      |                                |
| ลขที่หนังสือออกโต่ยหน่วยงาน<br>Document No. | ମ୍ୟାରନ୍ତର)ଅଧିକ                 |                         |                                      | หนังสือลงวันที่*<br>Document Date     |                              | 27/01/2553 (dd/mm/yyyy v5a ddmmyyyy) |                                |
| ระเภทวาระ<br>genda Type                     | <ul> <li>เรื่องปกติ</li> </ul> | C เรื่องสภาแจ้ง         | <ul> <li>เรื่องประธานแจ้ง</li> </ul> | C เรื่องอื่นๆ                         | <ul> <li>เรื่องจร</li> </ul> |                                      |                                |
| นดวามลับ<br>evel of Confidentiality         | 01 ธรรมตา                      | ~                       |                                      | ระดับความเร่งต่วน<br>Level of Urgency |                              | 01 ธรรมตา                            | *                              |
| รุปเรื่องโดยย่อ<br>ummary                   |                                |                         |                                      |                                       |                              |                                      |                                |
| มายเหตุ<br>emark                            |                                |                         |                                      |                                       |                              |                                      |                                |
|                                             |                                |                         |                                      |                                       |                              |                                      |                                |
|                                             |                                |                         |                                      |                                       |                              |                                      |                                |
|                                             |                                |                         |                                      |                                       |                              |                                      |                                |
|                                             |                                |                         |                                      |                                       |                              |                                      |                                |
|                                             |                                |                         |                                      |                                       |                              |                                      |                                |
|                                             |                                |                         |                                      |                                       |                              |                                      |                                |
|                                             |                                |                         |                                      |                                       |                              |                                      |                                |
|                                             |                                |                         |                                      |                                       |                              |                                      |                                |

รูป 2.2.4 หน้าจอบันทึกเสนอเรื่อง Tab รายละเอียดของเรื่อง

 ข้อมูลผู้จัดทำ ไว้สำหรับเพิ่มผู้จัดทำของหน่วยงานลงไปหรือไว้สำหรับดูว่าผู้จัดทำ ของ ปคร.เจ้าของเรื่องเป็นใคร

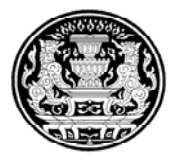

| เลิกงาน 🚫 เก็บข้อมูล                | 💾 ลบเอกสาร 🛛 🎢 เลือกแผนการเสนอเ    | อง 😡 ส่งเรื่องไปยัง สลค.                          | 🥸 ข้อมูลเอกสารทั้งหมด 🗮 Options 🔻 |
|-------------------------------------|------------------------------------|---------------------------------------------------|-----------------------------------|
| เรื่องเสนอด่อ                       | <b>ดณะรัฐมนตร</b> ี                |                                                   | สถานะ : ร่างบันทึกการเสนอเรื่อง   |
| ข้อมลเอกสารทั้งหมด                  | Checklist รายละเอียดของเรื่อง ข้อม | งผ้จัดทำ ข้อมลผ์ชี้แจง                            |                                   |
| ย้วัดทำของหม่ายงาม                  | ແລ້ວແລນເຮັດນ (Initiator)           | ย้อัลห่วยเฉ⊎งไอร_เอ้าของเรื่อง (CPLO)             |                                   |
| ชื่อ                                | นาย สมคิด หวังตระกูล               | ชื่อ ชุลีกร สุขโทน                                |                                   |
| Name<br>หน่วยงาน<br>Ministry/Depart | กต : กระทรวงการต่างประเทศ          | หม่วยงาน<br>หน่วยงาน<br>Ministry/Departm          |                                   |
| โทรศัพท์<br>Tel                     | 022730995                          | โทรศัพท์<br>โค                                    |                                   |
| โทรสาร<br>Fax                       | 022730991                          | Ínsans<br>Fax                                     |                                   |
| อีเมล์<br>F-mai                     | somkit@ZenithComp.co.th            | อื่มส์<br>E-mail                                  |                                   |
|                                     | •<br>•                             |                                                   |                                   |
|                                     |                                    |                                                   |                                   |
|                                     |                                    |                                                   |                                   |
|                                     |                                    |                                                   |                                   |
|                                     |                                    |                                                   |                                   |
|                                     |                                    |                                                   |                                   |
|                                     |                                    |                                                   |                                   |
|                                     |                                    |                                                   |                                   |
|                                     |                                    |                                                   |                                   |
|                                     |                                    |                                                   |                                   |
|                                     |                                    |                                                   |                                   |
|                                     |                                    | โทรศัพท์-Tel.                                     |                                   |
|                                     |                                    | รป 2.2.5 หม้าจองบับทึกเสนอเรื่อง Tab ข้อนอย้อัดทำ |                                   |

5. ข้อมูลผู้ชี้แจง สำหรับบันทึกรายชื่อ ตำแหน่ง และเบอร์โทร ผู้ชี้แจง

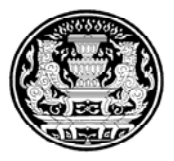

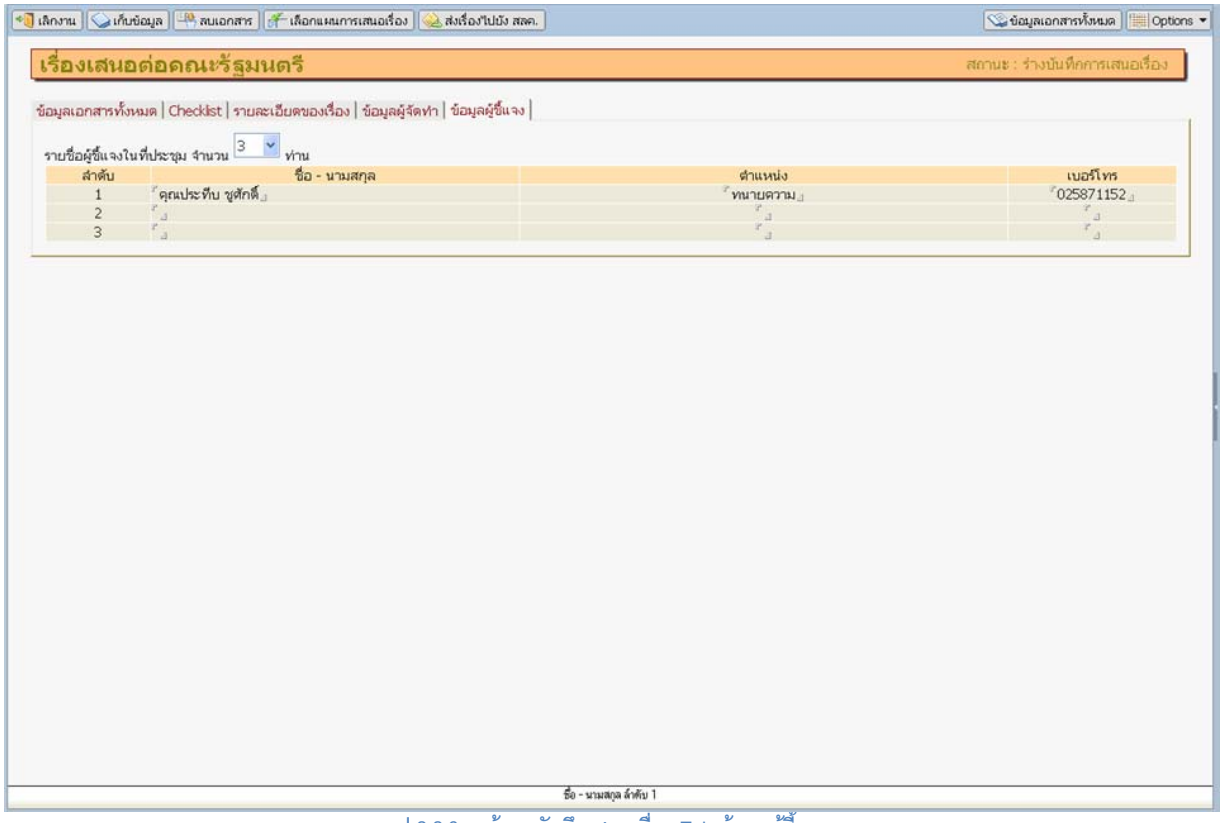

รูป 2.2.6 หน้าจอบันทึกเสนอเรื่อง Tab ข้อมูลผู้ชี้แจง

วิธีการบันทึกเสนอเรื่องมีวิธีการทำงานได้ 3 วิธี ดังนี้

- 1. คลิกปุ่ม หนังสือเสนอเรื่อง เลือกข้อมูลมาจากไฟล์ Template ที่ดาวน์โหลดมา
- บันทึกไว้ ดังตัวอย่างภาพ วิธีนี้ผู้บันทึกไม่ต้องพิมพ์ชื่อเรื่อง ระบบจะนำชื่อเรื่องมา จาก Template ที่นำเข้ามาให้โดยอัตโนมัติ

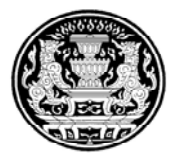

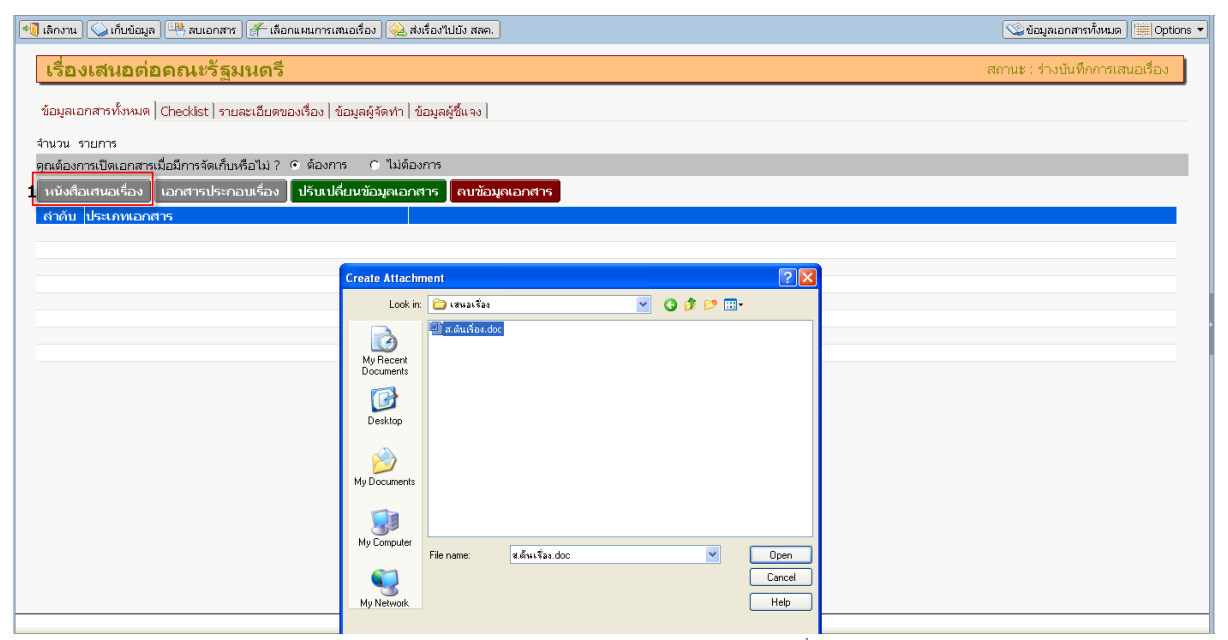

รูป 2.2.7 รูป**แสดงเลือ**ก <sub>Template</sub> หนังสือเสนอเรื่อง

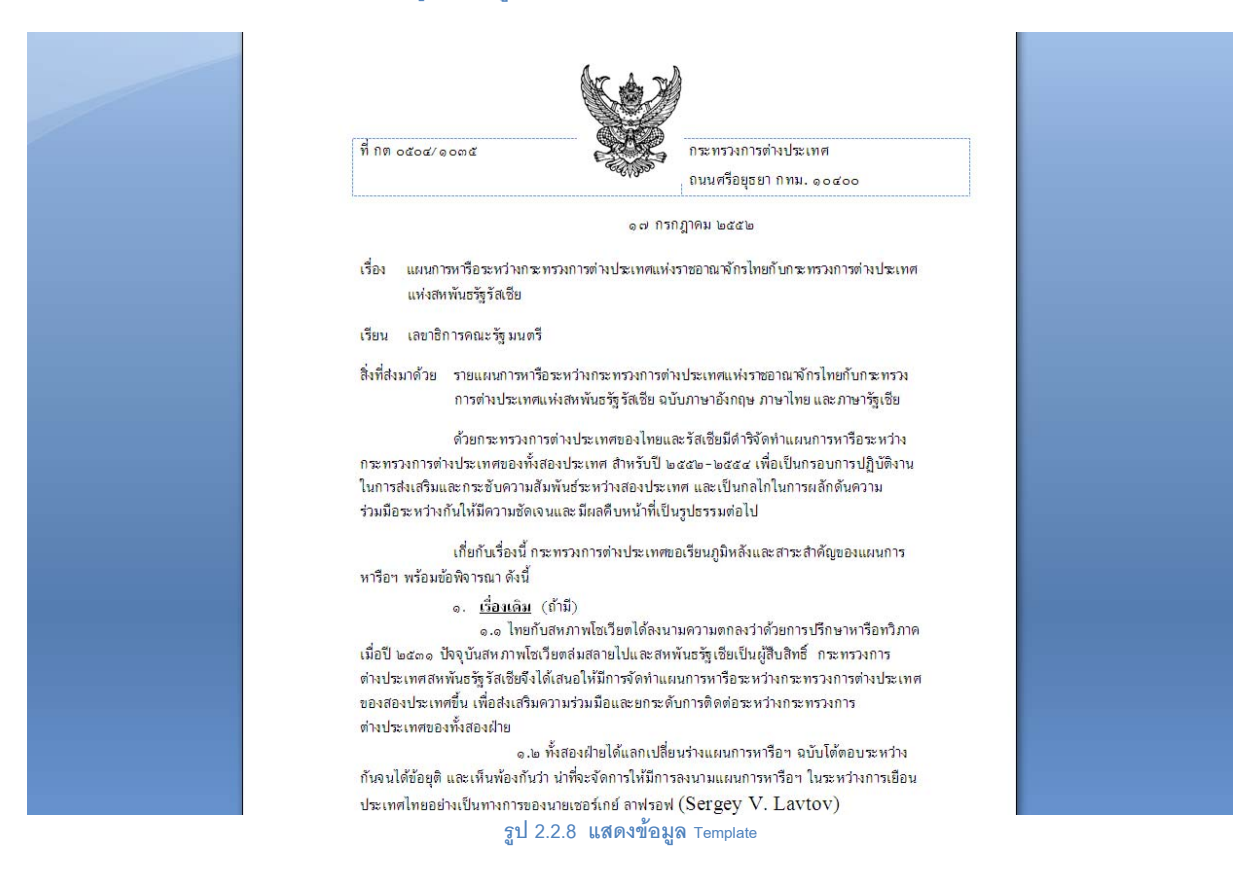

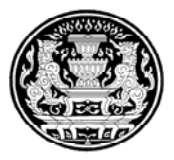

### 2 บันทึกข้อมูลชื่อเรื่องเอง

| 🗃 เลิกงาน 🔾 เก็บข้อมูล 🕮 ลบเอกสาร 🧨 เลือกแผนการเสนอเรื่อง 🎪 ส่งเรื่องไปยัง สลค. 🕸 🖏 ซึ่งบุลเอกสารทั้งหมด 🗮 Options 🔻 |                                                       |                                       |                                          |    |
|----------------------------------------------------------------------------------------------------|-------------------------------------------------------|---------------------------------------|------------------------------------------|----|
| <b>เรื่องเสนอต่อคอมหรัฐมนตรี</b> สถานะ : ร่างนันท็ดการเสนอเรื่อง                                                     |                                                       |                                       |                                          |    |
|                                                                                                    | · • · · · · · · · · · · · · · · · · · ·               |                                       |                                          |    |
| ข้อมูลเอกสารทั้งหมด   Checklis                                                                                       | t รายละเอียดของเรื่อง ข้อมูลผู้จัดทำ                  | า   ข้อมูลผู้ขึ้แจง                   |                                          |    |
| ชื่อเรื่อง*<br>Title                                                                                                 | แผนการหารือระหว่างกระทรวงกา                           | รต่างประเทศแห่งราชอาณาจักรไทยกับก     | าระทรวงการต่างประเทศแห่งสหพันธรัฐรัสเซีย | 1  |
| ส่วนราชการเจ้าของเรื่อง<br>Initiating Agency                                                                         | <sup>ต</sup> กต : กระทรวงการต่างประเทศ <sub>อ</sub> 💌 | หน่วยงานย่อย<br>Bureau/Division       | r                                        |    |
| ส่วนราชการที่เกี่ยวข้อง<br>Concerned Agency                                                                          | °                                                     | bar day bir labr                      |                                          |    |
| เลขที่หนังสือออกโดยหน่วยงาน<br>Document No.                                                                          | กตอสอส/ดอกส                                           | หนังสือลงวันที่*<br>Document Date     | 26/01/2553 📵                             |    |
|                                                                                                    |                                                       |                                       | (dd/mm/yyyy หรือ ddmmyy                  | (Y |
| Agenda Type                                                                                                    | ๑ เรื่องปกติ C เรื่องสภาแจ้ง                          | 🔿 เรื่องประธานแจ้ง 🔿 เรื่องอื่นๆ      | 🔿 เรื่องจร                               |    |
| ชั้นความลับ<br>Level of Confidentiality                                                                              | 01 ธรรมตา 👻                                           | ระดับความเร่งต่วน<br>Level of Urgency | 01 ธรรมดา                                | ~  |
| สรุปเรื่องโดยย่อ<br>Summary                                                                                          |                                                       |                                       |                                          |    |
| หมายเหตุ<br>Remark                                                                                                   |                                                       |                                       |                                          |    |
|                                                                                                    |                                                       |                                       |                                          |    |
|                                                                                                    |                                                       |                                       |                                          |    |
|                                                                                                    |                                                       |                                       |                                          |    |
|                                                                                                    |                                                       |                                       |                                          |    |
|                                                                                                    |                                                       |                                       |                                          |    |
|                                                                                                    |                                                       |                                       |                                          |    |
|                                                                                                    |                                                       |                                       |                                          |    |
|                                                                                                    |                                                       |                                       |                                          |    |
|                                                                                                    |                                                       |                                       |                                          |    |
|                                                                                                    |                                                       |                                       |                                          |    |
|                                                                                                    |                                                       | 1                                     |                                          |    |
|                                                                                                    |                                                       | จานวน รายขอสุขแจงในที่ประชุม          |                                          |    |

รูป 2.5 หน้าจอเสนอเรื่อง รายละเอียดของเรื่อง

3. เลือกชื่อเรื่องมาจากปุ่ม <del>ศ เลือกแผนการเสนอเรื่อง</del> แผนการเสนอเรื่อง

| uı | ะนการเสนอเรื่องค่อ ครม.                                                                                 |        | ×      |
|----|----------------------------------------------------------------------------------------------------|--------|--------|
|    | กรุณาเสือกแผนการเสนอเรื่องต่อ ครม.                                                                      |        |        |
|    | ชื่อเรื่อง                                                                                              |        | OK     |
|    | ปฏิญญาการประชุมสุดยอตว่าด้วยความมั่นดงอาหารโลก (Word Summit on<br>Food Security)                        | ы.0107 | Cancel |
|    | แผนการหารือระหว่างกระทรวงการต่างประเทศแห่งราชอาณาจักรไทยกับ<br>กระทรวงการต่างประเทศแห่งสหพันธรัฐรัสเซีย | м.0126 |        |
|    |                                                                                                    |        |        |
|    |                                                                                                    |        |        |
|    |                                                                                                    |        |        |
|    |                                                                                                    |        |        |
|    |                                                                                                    |        |        |
|    |                                                                                                    |        |        |
|    |                                                                                                    |        |        |
|    |                                                                                                    |        |        |
|    |                                                                                                    | >      | ,      |

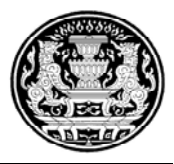

จากนั้นแนบไฟล์ที่เกี่ยวข้องกับเรื่องที่จะเสนอเข้าระบบ โดยคลิกที่ปุ่ม โอกสารประกอบเรื่อง

### แล้วใส่ข้อมูลของเอกสารลงไปในระบบ

| เอกสารประกอ   | เเรื่อง                                                                                                    | Cancel |
|---------------|----------------------------------------------------------------------------------------------------|--------|
| lsะเภทเอกสาร* | P JM                                                                                                    |        |
|               | Select Keywords         Keywords         เรื่องกามความเพ็พหน่วยงานที่เกียวข้อ<br>เรื่องกามความเพ็พหน่วยงานที่เกียวข้อ<br>ความเรื่อยเพียบ<br>แต่หลักนี้มีเป็นการแรกเหม<br>คารามเรื่อยเพียบ<br>แต่หลัดสก์ หรือแต่น CD บรรจุข้อมูล ร่าง<br>แต่หลัดสก์ หรือแต่น CD บรรจุข้อมูล ร่าง<br>New keyword<br>เอกสารประกอบเรื่อง เมื่อหตาจุก |        |

ถ้าหากมีการแก้ไขเอกสารแนบในระบบก็สามารถทำได้ โดยใช้ปุ่ม <sup>ปรับปลี่ยนข้อมูลอกสาร</sup> และปุ่ม <u>ลบข้อมูลเอกสาร</u> เมื่อทำการบันทึกเสนอเรื่องเรียบร้อย จึงส่งเรื่องไปที่ สลค. โดยกดปุ่ม <u>(ลงเรื่องไปยัง สลค.</u>) จากนั้นระบบจะทำการออกเลขหนังสือให้โดยจะ Running ไปเรื่อยๆตามจำนวน เรื่องที่ออกของแต่ละวัน โกรงการจัดการระบบสารสนเทศการประชุมคณะรัฐมนตรีแบบอิเล็กทรอนิกส์ (CABINET NETWORK: CABNET)

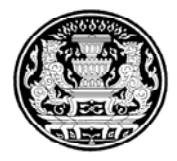

ชื่อเอกสาร : คู่มือการใช้งาน ปคร.

| 剩 เล็กงาน 🔾 เก็บข้อมูล 💾 ลบเอกสาร 🎢 เลือกแผนการเสนอเรื่อง)                                                           | 🦦 สงเรื่องไปบัง สลด.                                                                                                    | 🛇 ข้อมูลเอกสารทั้งหมด 🕅 Options 🔻 |
|----------------------------------------------------------------------------------------------------|----------------------------------------------------------------------------------------------------|-----------------------------------|
| เรื่องเสนอด่อดณะรัฐมนตรี                                                                                             |                                                                                                    | สถานะ : ร่างบันทึกการเสนอเรื่อง   |
| ข้อมูลเอกสารทั้งหมด Checklist   รายละเอียดของเรื่อง   ข้อมูลผู้จัด                                                   | ทำ   ข้อมูลผู้ขึ้นจง                                                                                                    |                                   |
| จำนวน 2 รายการ                                                                                                    |                                                                                                    |                                   |
| คุณต้องการเปิดเอกสารเมื่อมีการจัดเก็บหรือไม่ ? ⊙ ต้องการ ⊙ี่<br>มหังสือเสนอเลื่อง แออสารประดอบเรื่อง ปรับแปลี่ยนข้อม | ไม่ต้องการ<br>สาวอุสาร อายังนอเวอสาร                                                                                                    |                                   |
| สาดับ ประเภทเอกสาร                                                                                                   |                                                                                                    |                                   |
| <ol> <li>หนังสือเสนอเรื่อง</li> <li>รายแผนการหารือระหว่างกระทรวงการต่างประเทศแห่งราช</li> </ol>                      |                                                                                                    |                                   |
| อาณาจักรไทยกับกระทรวง                                                                                                | <u>เรองเสนอตอดแนะรรัฐมนตร</u>                                                                                                    |                                   |
|                                                                                                    | เรื่องนี้ได้รับความเห็นชอบจาก รมต. และได้ตรวจสอบความถูกต้องทรงกันกับต้นฉบับ<br>ดังนั้นระบบจะใช้ Digital Signature ในการบันทึกชื่อของคุณในการส่งเรื่องไปสลค. | Cancel                            |
|                                                                                                    |                                                                                                    |                                   |
|                                                                                                    |                                                                                                    |                                   |
|                                                                                                    |                                                                                                    |                                   |
|                                                                                                    |                                                                                                    |                                   |
|                                                                                                    |                                                                                                    |                                   |
|                                                                                                    |                                                                                                    |                                   |
|                                                                                                    |                                                                                                    |                                   |
|                                                                                                    |                                                                                                    |                                   |
|                                                                                                    |                                                                                                    |                                   |
|                                                                                                    |                                                                                                    |                                   |
|                                                                                                    |                                                                                                    |                                   |
|                                                                                                    |                                                                                                    |                                   |
|                                                                                                    |                                                                                                    |                                   |

### รูป 2. หน้าจอแสดงการส่งเรื่องไป สลค.

| ออกเลขที่หนังสือ              |            |   |        | ×            |
|-------------------------------|------------|---|--------|--------------|
| ลงวันที่<br>Document Date     | 26/01/2553 | Â |        | OK<br>Cancel |
| เลขที่หนังสือ<br>Document No. |            |   | ออกเลข |              |

คลิก "ออกเลข"

| ออกเลขที่หนังสือ              |               |           | ×            |
|-------------------------------|---------------|-----------|--------------|
| ลงวันที่<br>Document Date     | 26/01/2553    |           | OK<br>Cancel |
| เลขที่หนังสือ<br>Document No. | กต(ปคร)04000/ | 530126001 |              |

ิตอบ "OK"

รูป 2.7 แสดงการออกเลขหนังสือ

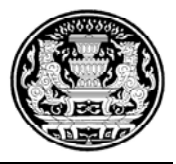

### 3. ตอบความเห็น/ส่งข้อมูลเพิ่มเติม

เป็นการอบความเห็นสำหรับหน่วยงานที่ได้ถามความเห็นกับหน่วยงานเราซึ่งจะมีวิธีการ ทำงานโดยคลิก <sup>ตอบความเห็น/ส่งข้อมูลเพิ่ม</sup> จากนั้นจะเข้าสู่หน้าจอการทำงาน จะอธิบาย ดังต่อไปนี้

| CABNET<br>กระบรวงการต่างประเทศ    | ផ្ទា                                                                                  | ข้งาน : ชุลีกร สุขโทน |                                                    |
|-----------------------------------|---------------------------------------------------------------------------------------|-----------------------|----------------------------------------------------|
| ดอบความเห็น/ส่งข้อมูลเพิ่ม        | รายการ                                                                                | จำนวนเรื่อง           | เรียกดู                                            |
| ติดตามการถามตอบความเห็น<br>ค้นหา  | เรื่องที่อยู่ระหว่างดำเนินการ<br>• เรื่องรอดอบความเท็น<br>• เรื่องรอสงซ์อมูลเพิ่มเติม | 200                   | แสดงรายละเอียดของเรื่อง<br>แสดงรายละเอียดของเรื่อง |
| กลับหน่าหลัก                      | -                                                                                     | Refresh               |                                                    |
|                                   |                                                                                       |                       |                                                    |
|                                   |                                                                                       |                       |                                                    |
|                                   |                                                                                       |                       |                                                    |
|                                   |                                                                                       |                       |                                                    |
|                                   |                                                                                       |                       |                                                    |
|                                   |                                                                                       |                       |                                                    |
| CABNET Menu<br>CABNETApp01/CABNET |                                                                                       |                       | adal kada kada da kada ji                          |

รูป 3.1 หน้าจอแสดงรายการจำนวนของการตอบความเห็น/ส่งข้อมูลเพิ่มเติม

 คลิก "แสดงรายละเอียดของเรื่อง" ในรายการ เรื่องรอตอบความเห็น จะเห็นรายการที่รอ ตอบความเห็น

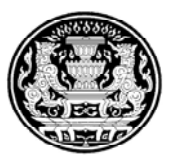

### <u>บันทึกตอบความเห็น</u>

| Refresh    | เรื่องรอดอบควา                                                                                                    | มเห็น            |   | 27/01/53 15:47 |
|------------|----------------------------------------------------------------------------------------------------|------------------|---|----------------|
| วันที่ถาม  | ชื่อเรื่องที่กาม ≎                                                                                                   | สถานะเอกสาร      |   |                |
| 27/01/2553 | ขออนุมัติวงเงินค่าทดแทนที่ดิน โครงการก่อสร้างทางหลวงท้องถิ่นสายเชื่อมระหว่างถนน<br>รัตนโกสินทร์สมโภชกับถนนนิมิตรใหม่ | รอ ปคร.รับเรื่อง |   |                |
| 27/01/2553 | แผนการหารือระหว่างกระทรวงการต่างประเทศแห่งราชอาณาจักรไทยกับกระทรวงการต่าง<br>ประเทศแห่งสหพันธรัฐรัสเซีย              | รอ ปคร.รับเรื่อง |   |                |
|            |                                                                                                    |                  | 2 |                |
|            |                                                                                                    |                  |   |                |
|            |                                                                                                    |                  |   |                |
|            |                                                                                                    |                  |   |                |
|            |                                                                                                    |                  |   |                |
|            |                                                                                                    |                  |   |                |
|            |                                                                                                    |                  |   |                |
|            |                                                                                                    |                  |   |                |
|            |                                                                                                    |                  |   |                |
|            |                                                                                                    |                  |   |                |
|            |                                                                                                    |                  |   |                |
|            |                                                                                                    |                  |   |                |
|            |                                                                                                    |                  |   |                |
|            |                                                                                                    |                  |   |                |
|            |                                                                                                    |                  |   |                |
|            |                                                                                                    |                  |   |                |
|            |                                                                                                    |                  |   |                |
|            |                                                                                                    |                  |   |                |

### รูป 3.2 หน้าจอแสดงรายการเรื่องรอตอบความเห็น

ให้เลือกชื่อเรื่องที่ต้องการตอบความเห็น จากนั้นจะปรากฏหน้าถามความเห็นโดยจะมีเอกสาร แนบเกี่ยวกับถามความเห็นมาให้ด้วย เมื่อเรียบร้อยให้คลิกลงทะเบียนรับเข้า 🌌 ลงหะเบียนรับเข้า

| 🦹 เล็กงาน 📝 ลงทะเบียนรับเข้า                                       |                                                                                                    |                                                                   | 🛇 ข้อมูลเอกสารทั้งหมด 📗 รายละเอียด                                                       |
|--------------------------------------------------------------------|----------------------------------------------------------------------------------------------------|-------------------------------------------------------------------|------------------------------------------------------------------------------------------|
| บันทึกถามดวามเ                                                     | ห็น                                                                                                    |                                                                   | สถานะ : รอ ปคร.รับเรื่อง                                                                 |
| ว้อเรื่อง<br>Fitle                                                 | ขออนุมัติวงเงินต่าทดแทนที่ดิน โดรงการก่อสร้างทางหลวงท้อง                                                               | งถิ่นสายเชื่อมระหว่างถนนรัตนโกสิ                                  | นทร์สมโภชกับถนนนิมิตรใหม่                                                                |
| ร่วนราชการเจ้าของเรื่อง<br>nitiating Agency                        | กต : กระทรวงการต่างประเทศ                                                                                              |                                                                   |                                                                                          |
| ลขที่อ้างอิงหนังสือ<br>Reference No.                               | มท0800/สสо๕                                                                                                    |                                                                   |                                                                                          |
| วันที่ถาม/ขอข้อมูล<br>Requesting Date                              | 27/01/2553                                                                                                    | วันที่ดาดว่าจะเสนอ ครม.<br>Expected Date for Cabnet<br>Submitting |                                                                                          |
| งอบความเห็น/ข้อมูลภายในวันที่<br>leturing Comment/Information Date | 27/01/2553                                                                                                    | ขอดวามเห็น<br>Request Type                                        | <ul> <li>หน่วยงานหลัก</li> <li>แจ้งทราบเพื่อให้ข้อเสนอแนะ/ความติดเห็น (ถ้ามี)</li> </ul> |
| Jระเภทการตอบความเห็น<br>Type of Answer                             | <ul> <li>ตอบความเห็นโดยลายลักษณ์อักษร</li> <li>ไม่มีความเห็น</li> <li>ได้ตอบความเห็นในที่ประชุมด้วยวาจาแล้ว</li> </ul> |                                                                   |                                                                                          |
| ประเด็นที่ถาม/ขอข้อมูล<br>Pont of Comment/Information Reques       | sted                                                                                                    |                                                                   |                                                                                          |
| สำคับ ประเภทเอกสาร<br>1 หนังสีออามดวามเห็น                         |                                                                                                    |                                                                   |                                                                                          |
|                                                                    |                                                                                                    |                                                                   |                                                                                          |
|                                                                    |                                                                                                    |                                                                   |                                                                                          |
| ลขที่อ้างถึง<br>Reference No.                                      |                                                                                                    |                                                                   |                                                                                          |
| ำนวน รายการ                                                        |                                                                                                    |                                                                   |                                                                                          |
| จุณต้องการเปิดเอกสารเมื่อมีการจัดเก็บหรื                           | รือไม่? ฺ ๛ิต้องการ                                                                                                    |                                                                   |                                                                                          |
| Template หนังสือตอบความเห็น หนั                                    | ถึงสือตอบความเห็น สิ่งที่ส่งมาด้วย                                                                                     |                                                                   |                                                                                          |
| สำคับ  ประเภทเอกสาร                                                |                                                                                                    |                                                                   |                                                                                          |

#### รูป 3.3 หน้าจอแสดงบันทึกถามความเห็น

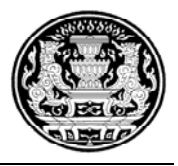

เมื่อทำการลงทะเบียนรับเข้าจึงจะสามารถใส่ประเภทการตอบความเห็นและแนบหนังสือตอบ ความเห็นเข้าไปในระบบได้ จากนั้นให้คลิก "ลงทะเบียนส่งออก" เพื่อจบการตอบความเห็น

| 🕂 เล็กงาน 🥝 เก็บข้อมูล 📝 ลงทะเบียนส่                               | Isaan                                                                                                    |                                                                  | 🥸 ข้อมูลเอกสารทั้งหมด 🗮 รายละเอียด 🕶                                                       |
|--------------------------------------------------------------------|----------------------------------------------------------------------------------------------------|------------------------------------------------------------------|--------------------------------------------------------------------------------------------|
| บันทึกดอบความ                                                      | เห็น                                                                                                    |                                                                  | สถานะ : รอดอบความเห็น/ส่งข้อมูลเพิ่ม                                                       |
| ชื่อเรื่อง<br>Title                                                | ขออนุมัติวงเงินค่าทดแทนที่ดิน โครงก                                                                          | ารก่อสร้างทางหลวงท้องถิ่นสายเชื่อมระหว่างถน                      | นรัตนโกสินทร์สมโภขกับถนนนิมิตรใหม่                                                         |
| ส่วนราชการเจ้าของเรื่อง<br>Initiating Agency                       | กต : กระทรวงการต่างประเทศ                                                                                    |                                                                  |                                                                                            |
| เลขที่อ้างอิงหนังสือ<br>Reference No.                              | มทอดออ/สสอส                                                                                                  |                                                                  |                                                                                            |
| วันที่ถาม/ขอข้อมูล<br>Requesting Date                              | 27/01/2553                                                                                                   | วันที่ตาดว่าจะเสนอ ครม<br>Expected Date for<br>Cabnet Submitting |                                                                                            |
| ตอบความเห็น/ข้อมูลภายในวันที่<br>Returing Comment/Information Date | 27/01/2553                                                                                                   | ขอดวามเห็น<br>Request Type                                       | <ul> <li>หน่วยงานหลัก</li> <li>๙ แจ้งทราบเพื่อให้ข้อเสนอแนะ/ความคิดเห็น (ถ้ามี)</li> </ul> |
| ประเภทการตอบความเห็น<br>Type of Answer                             | <ul> <li>ตอบความเห็นโดยลายลักษณ์อัก</li> <li>ไม่มีความเห็น</li> <li>ได้ตอบความเห็นในที่ประชุมด้วย</li> </ul> | ษร                                                               |                                                                                            |
| ประเด็นที่ถาม/ขอข้อมูล<br>Pont of Comment/Information Reque        | isted                                                                                                    |                                                                  |                                                                                            |
| สาดบ ประเภทเอกสาร<br>1 หนังสือถามตวามเห็น                          |                                                                                                    |                                                                  |                                                                                            |
|                                                                    |                                                                                                    |                                                                  |                                                                                            |
| and to de                                                          | 7                                                                                                    |                                                                  |                                                                                            |
| Reference No.                                                      | 2                                                                                                    |                                                                  |                                                                                            |
| จำนวน รายการ                                                       |                                                                                                    |                                                                  |                                                                                            |
| ดุณต้องการเปิดเอกสารเมื่อมีการจัดเก็บห                             | รือไม่ ? 📀 ต้องการ 🕤 ไม่ต้องการ                                                                              |                                                                  |                                                                                            |
| Template หนังสือตอบความเห็น 🔰 หน้                                  | นังสือตอบความเห็น สิ่งที่ส่งมาด้วย                                                                           | ปรับเปลี่ยนข้อมูลเอกสาร ลบข้อมูลเอกสาร                           |                                                                                            |
| สำดับ ประเภทเอกสาร                                                 |                                                                                                    |                                                                  |                                                                                            |
|                                                                    |                                                                                                    | ประเภทการตอบความเพ็น - Answer Type                               |                                                                                            |

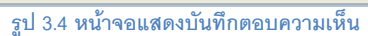

| Template หนังสือตอบความเห็น คลิกเพื่อดาวน์โหลด Template ตอบความเห็น                   |
|---------------------------------------------------------------------------------------|
| จากนั้น save ไว้ ในPath ที่ต้องเก็บ และเปิดบันทึกข้อมูล                               |
| หนังสือตอบความเห็น เพื่อนำ Template ที่ได้กรอกข้อความ มาลงในระบบ                      |
| สิ่งที่ส่งมาด้วย<br>แนบไฟล์ที่นอกเหนือจากหนังสือตอบความเห็น                           |
| <b>ปรับเปลี่ยนข้อมูลเอกสาร</b><br>เปลี่ยนข้อมูลในเอกสาร                               |
| <b>ฉบข้อมูลเอกสาร</b><br>ลบข้อมูลเอกสาร เช่นเอกสารที่ส่งมาด้วย หรือหนังสือตอบความเห็น |

สำนักเลขาธิการคณะรัฐมนตรี

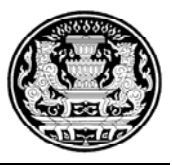

 ขอถอนเรื่อง หมายถึงการขอถอนเรื่องที่ได้บันทึกเสนอครม.ไปแล้ว แต่ยังไม่มีมติ ครม. ซึ่ง จะมีวิธีการทำงานดังนี้

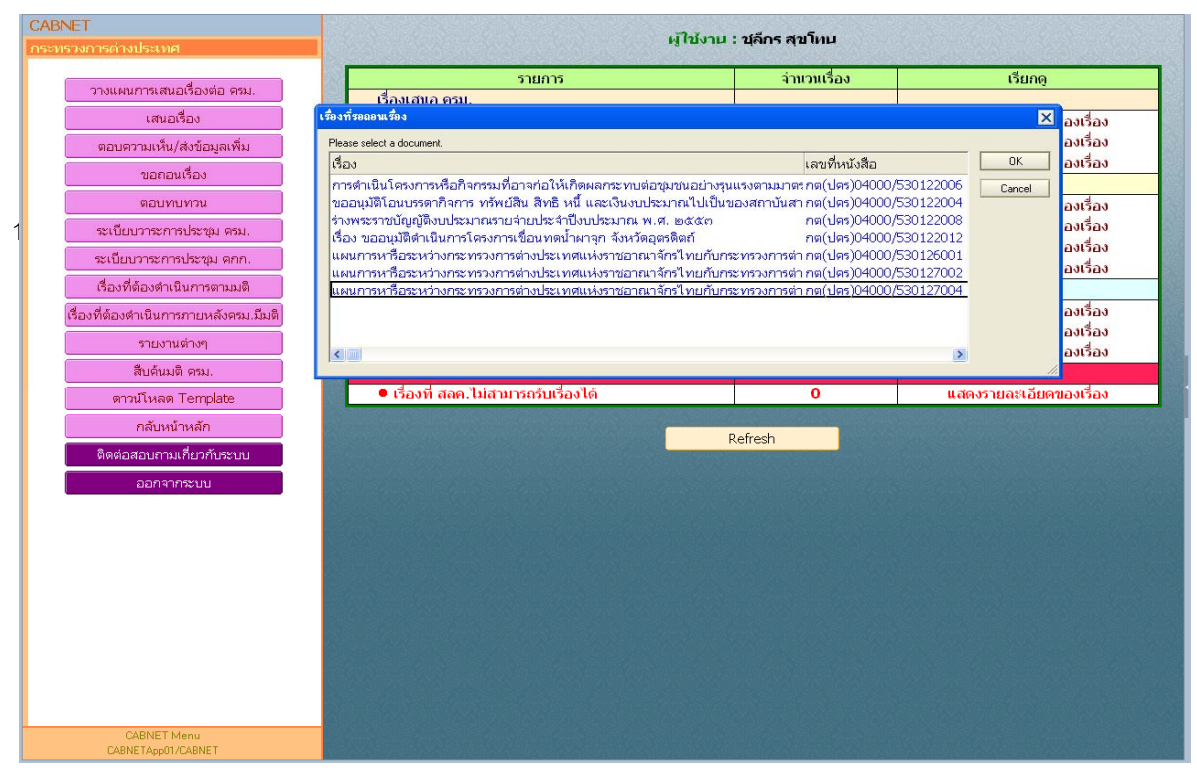

รูป 4.1 หน้าจอแสดงการเลือกรายการถอนเรื่อง

- 4.1 คลิกปุ่ม ขอกอนเรื่อง
- 4.2 เลือกชื่อเรื่องที่ต้องการถอน จากนั้นจะเข้าสู่หน้าจอ "บันทึกถอนเรื่อง" ดังภาพ

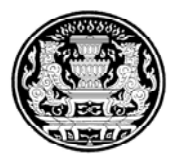

| 🕀 เล็กงาน 🕲 เก็บข้อมูล 🛞 สบข้อมูล 🙆 มอบหมายจนหาเจ้าของที่อง 🕲 ยกเล็กเอกสาร |                                             |                                              |            |  |  |  |  |
|----------------------------------------------------------------------------|---------------------------------------------|----------------------------------------------|------------|--|--|--|--|
| บันทึกถอนเรื่อง สกาะ ร่างบันทึกเอกสาร                                      |                                             |                                              |            |  |  |  |  |
| รายละเอียดของเรื่อง)                                                       |                                             |                                              |            |  |  |  |  |
| ้<br>ชื่อเรื่อง<br>Title                                                   | โครงการก่อสร้างศูนย์การแพทย์แผนไทย-จีน ณ    | จังหวัดภูเก็ตของรัฐบาลสาธารณรัฐประชาชนจีน    |            |  |  |  |  |
| ส่วนราชการเจ้าของเรื่อง<br>Initiating Agency                               | กต : กระทรวงการต่างประเทศ                   | ส่วนราชการที่เกี่ยวข้อง<br>Concerned Agency  |            |  |  |  |  |
| อ้างถึง<br>Reference                                                       | กต(ปดร)04000/530122007                      | ลงวันที่<br>Document Date                    | 22/01/2553 |  |  |  |  |
| หมายเหตุ<br>Remark                                                         |                                             |                                              |            |  |  |  |  |
| A                                                                          |                                             |                                              |            |  |  |  |  |
| จานวน 0 รายการ<br>คุณต้องการเปิดเอกสารเมื่อ                                | มีการจัดเก็บหรือไม่ ? C ต้องการ 💿 ไม่ต้องก  | าาร                                          |            |  |  |  |  |
| Template หนังสือถอนเรื่อ                                                   | ง หนังสือถอนเรื่อง สิ่งที่ส่งมาด้วย ปรับเปล | ยนข้อมูลเอกสาร ลบข้อมูลเอกสาร                |            |  |  |  |  |
| ลาดบ บระเภทเอกลาร<br>1 สิ่งที่ส่งมาด้วย : เ                                | พื่อประกอบการถอนเรื่อง                      |                                              |            |  |  |  |  |
| 2 หนงสอถอนเรอง                                                             |                                             |                                              |            |  |  |  |  |
|                                                                            |                                             |                                              |            |  |  |  |  |
|                                                                            |                                             |                                              |            |  |  |  |  |
|                                                                            |                                             |                                              |            |  |  |  |  |
|                                                                            |                                             |                                              |            |  |  |  |  |
|                                                                            |                                             |                                              |            |  |  |  |  |
|                                                                            |                                             |                                              |            |  |  |  |  |
|                                                                            |                                             |                                              |            |  |  |  |  |
|                                                                            |                                             |                                              |            |  |  |  |  |
|                                                                            |                                             | This is the protected text area of the form. |            |  |  |  |  |

รูป 4.2 หน้าจอแสดงการบันทึกถอนเรื่อง

ในส่วนของหน้าจอการถอนเรื่อง ปคร.สามารถใส่หมายเหตุ และแนบเอกสารการถอนเรื่องเข้า ไปในระบบ เมื่อเพิ่มดำเนินการเรียบร้อย ให้คลิก ขมอบหมายจนท.เจ้าของเรื่อง เพื่อส่งเรื่องเรื่องไปยัง เจ้าหน้าที่

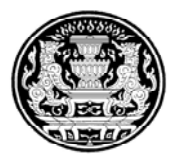

| 🕀 เลิกงาน 🕲 เก็บข้อมูล 🛞                     | ลบข้อมูล 🛛 🞯 มอบหมายจนท.เจ้าของเรื่อง | (ชี มกเล็กเอกสาร                                                     | 🛇 ข้อมูลเอกสารทั้งหมด 🗮 รายละเอียด 🔻  |
|----------------------------------------------|---------------------------------------|----------------------------------------------------------------------|---------------------------------------|
| <u>บันทึกถอ</u> น                            | แรื่อง                                |                                                                      | สถานะ ร่างบันทึกเอกสาร                |
| รายละเอียดของเรื่อง                          |                                       |                                                                      |                                       |
| ชื่อเรื่อง<br>Title                          | แผนการหารือระหว่างกระทรวงการต่า       | บประเทศแห่งราชอาณาจักรไทยกับกระทรวงการต่างประเทศแห่งสหพันธรัฐรัสเซีย |                                       |
| ส่วนราชการเจ้าของเรื่อง<br>Initiating Agency | กต : กระทรวงการต่างประเทศ             | ส่วนราชการที่เกี่ยวข้อง<br>Concerned Agency                          |                                       |
| อ้างถึง<br>Reference                         | กต(ปคร)04000/530127004                | ลงวันที่<br>Document Date 27/01/2553                                 |                                       |
| หมายเหตุ<br>Remark                           |                                       | CABNET บันทึกเหมอ,ดำหังการ                                           |                                       |
|                                              |                                       | 🧳 ต้องการมอบหมายเอกสารไปยัง จนห. เจ้าของเรื่อง ใช่หรือไม่            |                                       |
| จำนวน 0 รายการ<br>คณต้องการเปิดเอกสารเมื่อว่ | มีการจัดเก็บหรือไม่ ? C ต้องการ 🖓     | Yes No                                                               |                                       |
| Template หนังสือถอนเรื่อ                     | ง หนังสือถอนเรื่อง สิ่งที่ส่งมาด้วย   | ปรับเปลี่ยมข้อมูลเอกสาร <mark>สบข้อมูลเอกสาร</mark>                  |                                       |
| สำดับ ประเภทเอกสาร<br>1 สิ่งที่ส่งมาตัวย : เ | พื่อประกอบการทบทวน                    |                                                                      | · · · · · · · · · · · · · · · · · · · |
| 2 หนังสือทบทวน                               |                                       |                                                                      |                                       |
|                                              |                                       |                                                                      |                                       |
|                                              |                                       |                                                                      |                                       |
|                                              |                                       |                                                                      |                                       |
|                                              |                                       |                                                                      |                                       |
|                                              |                                       |                                                                      |                                       |
|                                              |                                       |                                                                      |                                       |
|                                              |                                       |                                                                      |                                       |
|                                              |                                       |                                                                      |                                       |
|                                              |                                       | uuuun Denedi                                                         |                                       |
|                                              |                                       | หมายเหตุ - Hemark                                                    |                                       |

รูป 4.3 หน้าจอแสดงการมอบหมายเจ้าหน้าที่เจ้าของเรื่อง

- ๑อบยืนยัน เมื่อต้องการตอบยืนยันเรื่องที่เสนอ ครม. สามารถทำงานผ่านระบบโดยมีวิธีการ ทำงานดังนี้
  - 5.1 คลิก คลิก จากนั้นจะเข้าสู่หน้าจอ แสดงจำนวนเรื่องที่รอตอบยืนยัน

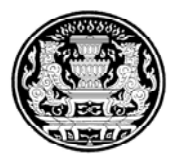

| CABNET             | цī                                                                                                    | ข้งาน : ชุลีกร สุขโหน |                                                                                                    |
|--------------------|----------------------------------------------------------------------------------------------------|-----------------------|----------------------------------------------------------------------------------------------------|
| ดอายีายับ          | รายการ                                                                                                    | จำนวนเรื่อง           | เรียกด                                                                                                    |
|                    | เรื่องที่อย่ระหว่างดำเนินการ                                                                                                    |                       | •                                                                                                    |
| ค้นหา              | <ul> <li>เรื่องที่ สลด. ขอให้ทบทวน/ยืนยัน</li> </ul>                                                                                                    | 1                     | แสดงรายละเอียดของเรื่อง                                                                                                    |
| กลับหน้าหลัก       | No. and a state of the state of the state of | WARNESS CONTRACTOR    |                                                                                                    |
|                    |                                                                                                    | Refresh               |                                                                                                    |
|                    |                                                                                                    |                       |                                                                                                    |
|                    |                                                                                                    |                       |                                                                                                    |
|                    |                                                                                                    |                       |                                                                                                    |
|                    |                                                                                                    |                       |                                                                                                    |
|                    |                                                                                                    |                       |                                                                                                    |
|                    |                                                                                                    |                       |                                                                                                    |
|                    |                                                                                                    |                       |                                                                                                    |
|                    |                                                                                                    |                       |                                                                                                    |
|                    |                                                                                                    |                       |                                                                                                    |
|                    |                                                                                                    |                       |                                                                                                    |
|                    |                                                                                                    |                       |                                                                                                    |
|                    |                                                                                                    |                       |                                                                                                    |
|                    |                                                                                                    |                       |                                                                                                    |
|                    |                                                                                                    |                       |                                                                                                    |
|                    |                                                                                                    |                       |                                                                                                    |
|                    |                                                                                                    |                       |                                                                                                    |
|                    |                                                                                                    |                       |                                                                                                    |
|                    |                                                                                                    |                       |                                                                                                    |
|                    |                                                                                                    |                       |                                                                                                    |
|                    |                                                                                                    |                       |                                                                                                    |
|                    |                                                                                                    |                       |                                                                                                    |
| CABNET Menu        |                                                                                                    |                       |                                                                                                    |
| CABNETApp01/CABNET | 전 것 같은 것 같은 것 같은 것 같은 것 같은 것 같은 것 같은 것 같                                                                                                    |                       | 2018년 2018년 1819년 1819년 1818년 1818년 1818년 1818년 1818년 1818년 1818년 1818년 1818년 1818년<br>1919년 - 1919년 1819년 1819년 1819년 1819년 1819년 1819년 1819년 1819년 1819년 1819년 1819년 1819년 1819년 1819년 1819년 1819년<br>1919년 - 1919년 1819년 1819년 1819년 1819년 1819년 1819년 1819년 1819년 1819년 1819년 1819년 1819년 1819년 1819년 1819년 1819년 18 |

รูป 5.1 หน้าจอแสดงจำนวนรายการตอบยืนยัน

5.2 คลิก "แสดงรายละเอียดของเรื่อง" เพื่อที่จะเข้าไปตรวจดูเรื่องที่จะตอบยืนยัน เลือก เอกสารที่ต้องการยืนยันเอกสารเสนอเรื่องฯ

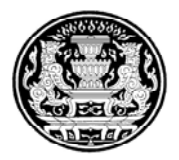

| 🕀 ເລີດວານ 🕜 ລວກະເບີຍນຈັບເຈົ້                 | ້ອງ                                 |                                             |                            | 🛇 ข้อมูลเอกสารทั้งหมด 🔛 รายละเอียด 🔻 |
|----------------------------------------------|-------------------------------------|---------------------------------------------|----------------------------|--------------------------------------|
| <b>บันทึกทบ</b> ห                            | ทวนเรื่องกฏหมาย                     |                                             |                            | สถานะ ร <mark>อ ปคร.รับเรื่อง</mark> |
| รายละเอียดของเรื่อง                          |                                     |                                             |                            |                                      |
| เลขที่หนังสือ<br>Document No.                | นร(ปคร)5601/530127005               | ลงวันที่<br>Document Date                   | 27/01/2553                 |                                      |
| ชื่อเรื่อง<br>Title                          | แผนการหารือระหว่างกระทรวงการต่างประ | เทศแห่งราชอาณาจักรไทยกับกระทรวงการต่าง      | ประเทศแห่งสหพันธรัฐรัสเซีย |                                      |
| ส่วนราชการเจ้าของเรื่อง<br>Initiating Agency | กต : กระทรวงการต่างประเทศ           | ส่วนราชการที่เกี่ยวข้อง<br>Concerned Agency |                            |                                      |
| อ้างถึง<br>Reference                         | กต(ปดร)04000/530127002              | ลงวันที่<br>Document Date                   | 27/01/2553 🔊               |                                      |
| เหตุผลในการทบทวนเรื่อง<br>Reason of Review   | *1. ผอ. สำนัก                       |                                             |                            |                                      |
| หมายเหตุ                                     |                                     |                                             |                            |                                      |
| Kemark                                       |                                     |                                             |                            |                                      |
| ลำดับ ประเภทเอกสาร                           |                                     |                                             |                            |                                      |
| 1 สิ่งที่ส่งมาด้วย :<br>2 หนังสือทบทวน       | เพื่อประกอบการทบทวน                 |                                             |                            |                                      |
|                                              |                                     |                                             |                            |                                      |
|                                              |                                     |                                             |                            |                                      |
|                                              |                                     |                                             |                            |                                      |
|                                              |                                     |                                             |                            |                                      |
|                                              |                                     |                                             |                            |                                      |
|                                              |                                     |                                             |                            |                                      |
|                                              |                                     |                                             |                            |                                      |
|                                              |                                     |                                             |                            |                                      |
|                                              |                                     |                                             |                            |                                      |
|                                              |                                     |                                             |                            |                                      |
|                                              |                                     |                                             |                            |                                      |
|                                              |                                     |                                             |                            |                                      |

รูป 5.2 หน้าจอแสดงการลงทะเบียนรับเรื่องของบันทึกทบทวน

5.3 คลิก "ลงทะเบียนรับเรื่อง" เพื่อที่จะรับเรื่องที่จะตอบยืนยัน

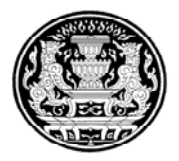

| 🕀 ເລັດງານ 🕜 ຍິນຍັນ 🛞 "ແມ່                    | ยืนยัน                                 |                                                 |                        | 🥸 ข้อมูลเอกสารทั้งหมด 📗 รายละเอียด 💌 |
|----------------------------------------------|----------------------------------------|-------------------------------------------------|------------------------|--------------------------------------|
| <b>บันทึกทบ</b> า<br>รายละเอียดของเรื่อง     | ทวนเรื่องกฏหมา                         | 1                                               |                        | สถานะ รอ ปคร.ดำเนินการ               |
| เลขที่หนังสือ<br>Document No.                | นร(ปคร)5601/530127005                  | ลงวันที่<br>Document Date                       | 27/01/2553             |                                      |
| ชื่อเรื่อง<br>Title                          | แผนการหารือระหว่างกระทรวงการต่า        | งประเทศแห่งราชอาณาจักรไทยกับกระทรวงการต่างประเท | กศแห่งสหพันธรัฐรัสเซีย |                                      |
| ส่วนราชการเจ้าของเรื่อง<br>Initiating Agency | กต : กระทรวงการต่างประเทศ              | ส่วนราชการที่เกี่ยวข้อง<br>Concerned Agency     |                        |                                      |
| อ้างถึง<br>Reference                         | กต(ปคร)04000/530127002                 | ลงวันที่<br>Document Date                       | 27/01/2553 🔊           |                                      |
| เหตุผลในการทบทวนเรื่อง<br>Reason of Review   | * <sup>⊭</sup> 1. ผอ. สำนัก <b>∍</b> ∙ | Dearraic Date                                   |                        |                                      |
| หมายเหตุ                                     |                                        |                                                 |                        |                                      |
| Remark                                       |                                        | CABNE   Dumniane, smasning                      | 5                      |                                      |
| ลำดับ ประเภทเอกสาร                           |                                        | ต้องการอินอันทบทวนเรื่อง ใช่หรือไม              | 1                      |                                      |
| 1 สิ่งที่ส่งมาด้วย :<br>2 หนังสือทบทวน       | เพื่อประกอบการทบทวน                    | Yes No                                          |                        |                                      |
|                                              |                                        |                                                 |                        |                                      |
|                                              |                                        |                                                 |                        |                                      |
|                                              |                                        |                                                 |                        |                                      |
|                                              |                                        |                                                 |                        |                                      |
|                                              |                                        |                                                 |                        |                                      |
|                                              |                                        |                                                 |                        |                                      |
|                                              |                                        |                                                 |                        |                                      |
|                                              |                                        |                                                 |                        |                                      |
|                                              |                                        |                                                 |                        |                                      |
|                                              |                                        |                                                 |                        |                                      |
|                                              |                                        |                                                 |                        |                                      |
|                                              |                                        | This is the protected text area of the form     | n                      |                                      |

#### รูป 5.3 หน้าจอแสดงการยืนยันบันทึกทบทวน

5.4 คลิก 🙆 อนอน เพื่อให้ส่วนของเจ้าหน้าที่เจ้าของเรื่องได้ทำการสร้างเอกสารเสนอเรื่องต่อ

หรือ คลิก **(ชานอนอน)** ในกรณีที่ไม่ต้องการให้มีการดำเนินการใดกับเอกสาเสนอเรื่อง ฉบับนี้

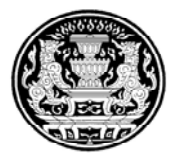

| 🕀 เล็กงาน                                    |                                  |                                             |                            | 🛇 ข้อมูลเอกสารทั้งหมด 🗮 รายละเอียด 🔻 |
|----------------------------------------------|----------------------------------|---------------------------------------------|----------------------------|--------------------------------------|
| <b>บันทึกทบ</b> ห                            | ทวนเรื่องกฏหมาย                  | I                                           |                            | สถานะ <b>ดำเนินการแล้วเสร็จ</b>      |
| รายละเอียดของเรื่อง                          |                                  |                                             |                            |                                      |
| เลขที่หนังสือ<br>Document No.                | นร(ปคร)5601/530127005            | ลงวันที่<br>Document Date                   | 27/01/2553                 |                                      |
| ชื่อเรื่อง<br>Title                          | แผนการหารือระหว่างกระทรวงการต่าง | ประเทศแห่งราชอาณาจักรไทยกับกระทรวงการต่าง   | ประเทศแห่งสหพันธรัฐรัสเซีย |                                      |
| ส่วนราชการเจ้าของเรื่อง<br>Initiating Agency | กต : กระทรวงการต่างประเทศ        | ส่วนราชการที่เกี่ยวข้อง<br>Concerned Agency |                            |                                      |
| อ้างถึง<br>Reference                         | กต(ปคร)04000/530127002           | ลงวันที่<br>Document Date                   | 27/01/2553 🔊               |                                      |
| เหตุผลในการทบทวนเรื่อง<br>Reason of Review   | * 1. ผอ. สำนัก                   |                                             |                            |                                      |
| หมายเหตุ                                     |                                  |                                             |                            |                                      |
| 1 สิงที่สัญาตัวย :<br>2 หนังสือทบทวน         | เพื่อประกอบการทบทวน              |                                             |                            |                                      |
|                                              |                                  |                                             |                            |                                      |

รูป 5.4 หน้าจอแสดงบันทึกทบทวน

 ระเบียบวาระการประชุม ครม. เพื่อแสดงรายการของระเบียบวาระการประชุมของ ครม. ซึ่ง สามารถคลิกเลือกเข้าไปในชื่อเรื่องเพื่อดูข้อมูลนั้นๆ

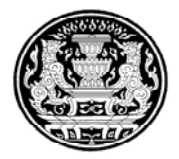

| CABNET                                 | ประเภท        | ครั้งที่                                                                                                    | เรื่องเพื่อ<br>พิจารณา | เรื่องเพื่อ<br>ทราบ | เรื่องทราบ<br>เป็นข้อมูล | วาระ<br>จร | อื่นๆ | 5 |
|----------------------------------------|---------------|----------------------------------------------------------------------------------------------------|------------------------|---------------------|--------------------------|------------|-------|---|
| กระทรวงการตางประเทศ                    | 🔻 ระเบียบวาระ | การประชุมคณะรัฐมนตรีนายอภิสิทธิ์ เวชชาชีวะ                                                                    |                        |                     | -                        |            |       |   |
|                                        | ▼ห้องประชุ    | มครม.                                                                                                    |                        |                     |                          |            |       | _ |
| วางแผนการเสนอเรองตอ ตรม.               | •             | 000๕/๒๕๕๓ วันอังคาร ที่ ๒ กุมภาพันธ์ ๒๕๕๓ เวลา ๐๘:00 ณ.<br>ห้องประชุมคณะรัฐมนตรี ขั้น ๒ สำนักเลขาธิการคณะ     | 2                      | 0                   | 0                        | 0          | 0     |   |
|                                        |               | รฐมนตรี                                                                                                    |                        |                     | 4                        | 0          |       | - |
| ตอบความเห็น/ส่งข้อมูลเพิ่ม             |               | 0003/๒๔.๔๓ วนบงหาร ท ๒๖ มกราคม ๒๔.๔๓ เวลา 03:00 ะแ. หบง<br>ประชุมคณะรัฐมนตรี ขั้น ๒ สำนักเลขาธิการคณะรัฐมนตรี | 3                      | 1                   | -1                       | U          | 0     | _ |
| ขอกอนเรอง                              |               |                                                                                                    |                        |                     |                          |            |       |   |
| ตอบยืนยัน                              |               |                                                                                                    |                        |                     |                          |            |       | _ |
| ระเบียบวาระการประชุม ครม.              |               |                                                                                                    |                        |                     |                          |            |       | _ |
| ระเบียบวาระการประชุม คกก.              |               |                                                                                                    |                        |                     |                          |            |       |   |
| เรื่องที่ต้องดำเนินการตามมติ           |               |                                                                                                    |                        |                     |                          |            |       | _ |
| เรื่องที่ต้องดำเนินการภายหลังครม.มีมติ |               |                                                                                                    |                        |                     |                          |            |       | _ |
| รายงานต่างๆ                            |               |                                                                                                    |                        |                     |                          |            |       |   |
| สืบค้นมติ ครม.                         |               |                                                                                                    |                        |                     |                          |            |       | _ |
| ดาวน์โหลด Template                     |               |                                                                                                    |                        |                     |                          |            |       |   |
| กลับหน้าหลัก                           |               |                                                                                                    |                        |                     |                          |            |       |   |
| ติดต่อสอบกามเกี่ยวกับระบบ              |               |                                                                                                    |                        |                     |                          |            |       | _ |
| ออกจากระบบ                             |               |                                                                                                    |                        |                     |                          |            |       |   |
|                                        |               |                                                                                                    |                        |                     |                          |            |       | - |
|                                        |               |                                                                                                    |                        |                     |                          |            |       | _ |
|                                        |               |                                                                                                    |                        |                     |                          |            |       | - |
|                                        |               |                                                                                                    |                        |                     |                          |            |       | - |
|                                        |               |                                                                                                    |                        |                     |                          |            |       |   |
|                                        |               |                                                                                                    |                        |                     |                          |            |       |   |
|                                        |               |                                                                                                    |                        |                     |                          |            |       |   |
|                                        |               |                                                                                                    |                        |                     |                          |            |       | _ |
|                                        |               |                                                                                                    |                        |                     |                          |            |       | _ |
| CABNET Menu                            |               |                                                                                                    |                        |                     |                          |            |       | - |
| CABNETApp01/CABNET                     | < <u> </u>    |                                                                                                    |                        |                     |                          |            |       | > |

### รูป 6.1 หน้าจอแสดงรายการระเบียบวาระการประชุม คกก.

|                | ระเบียบวาระการประชุมคณะรัฐมนตรี<br><sub>ครั้งที่</sub> 0004/2553 |               |                                                                                                    |                        |  |  |  |  |  |
|----------------|------------------------------------------------------------------|---------------|----------------------------------------------------------------------------------------------------|------------------------|--|--|--|--|--|
|                |                                                                  |               | วันที่ประชุม 26/01/2553                                                                                                    |                        |  |  |  |  |  |
| วาระก          | ารประ                                                            | ะชุม วาร      | ะปกติ วาระเพิ่มเติมครั้งที่ 1 วาระเพิ่มเติมครั้งที่ 2 วาระจร อื่น ๆ                                                          |                        |  |  |  |  |  |
| ประเภท<br>วาระ | ลำดับ                                                            | เจ้าของเรื่อง | เรื่อง                                                                                                    | หน่วยงาน ที่เกี่ยวข้อง |  |  |  |  |  |
| 🔻 เรื่องพื     | โจารณา                                                           | 1             |                                                                                                    |                        |  |  |  |  |  |
|                | 1                                                                | นร            | การดำเนินโครงการหรือกิจกรรมที่อาจก่อให้เกิดผลกระทบต่อชุมชนอย่างรุนแรงตามมาตรา ๖๗ วรรดสองของรัฐธรรมนูญแห่งราช<br>อาณาจักรไทย  |                        |  |  |  |  |  |
|                | 2                                                                | ៨ច            | โครงการก่อสร้างศูนย์การแพทย์แผนไทย-จีน ณ จังหวัดภูเก็ตของรัฐบาลสาธารณรัฐประชาชนจีน                                           |                        |  |  |  |  |  |
|                | 3                                                                | กค            | แผนการบริหารหนี้สาธารณะ ประจำปึงบประมาณ ๒๕๕๓                                                                                 |                        |  |  |  |  |  |
| 🔻 เรื่องเท     | พื่อทราย                                                         | บเป็นมติครง   | I                                                                                                    |                        |  |  |  |  |  |
|                | 1                                                                | วท            | ขออนุมัติโอนบรรดากิจการ ทรัพย์สิน สิทธิ หนี้ และเงินงบประมาณไปเป็นของสถาบันสารสนเทศทรัพยากรน้ำและการเกษตร<br>(องค์การมหาชน)  |                        |  |  |  |  |  |
| 🔻 เรื่องท      | เราบเพื่                                                         | อเป็นข้อมูล   |                                                                                                    |                        |  |  |  |  |  |
|                | 1                                                                | กษ            | ขออนุมัติดำเนินการโครงการเขื่อนทดน้ำผาจุก จังหวัดอุตรดิตถ์                                                                   |                        |  |  |  |  |  |
|                | 2                                                                | นร            | การดำเนินโครงการหรือกิจกรรมที่อาจก่อให้เกิดผลกระทบต่อชุ่มชนอย่างรุนแรงดามมาตรา ๖๗ วรรดสองของรัฐธรรม<br>นูญแห่งราชอาณาจักรไทย |                        |  |  |  |  |  |
|                | 3                                                                | กษ            | ขออนุมัติดำเนินการโครงการเขื่อนทดน้ำผาจุก จังหวัดอุตรดิตถ์                                                                   |                        |  |  |  |  |  |
|                | 4                                                                | นร            | ร่างพระราชบัญญัติงบประมาณรายจ่ายประจำปึงบประมาณ พ.ศ. ๒๕๕๓                                                                    |                        |  |  |  |  |  |
|                |                                                                  |               |                                                                                                    |                        |  |  |  |  |  |
|                |                                                                  |               |                                                                                                    |                        |  |  |  |  |  |
|                |                                                                  |               |                                                                                                    |                        |  |  |  |  |  |
|                |                                                                  |               |                                                                                                    |                        |  |  |  |  |  |
|                |                                                                  |               |                                                                                                    |                        |  |  |  |  |  |
|                |                                                                  |               |                                                                                                    |                        |  |  |  |  |  |

### รูป 6.2 หน้าจอแสดงรายละเอียดของเรื่องระเบียบวาระการประชุมของเรื่องนั้นๆ

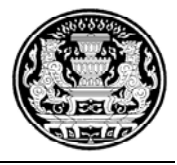

 ระเบียบวาระการประชุม คกก. เพื่อแสดงรายการของระเบียบวาระการประชุมของ คกก. ซึ่งสามารถคลิกเลือกเข้าไปในชื่อเรื่องเพื่อดูข้อมูลนั้นๆ

| CABNET                                 | ประเภท        | ครั้งที่                                                                            |                              | เรื่องเพื่อ<br>พิจารณา | เรื่องเพื่อ<br>พราม | เรื่องทราบ<br>เป็นข้อมอ | วาระ<br>จร | อื่นๆ | 5 |
|----------------------------------------|---------------|-------------------------------------------------------------------------------------|------------------------------|------------------------|---------------------|-------------------------|------------|-------|---|
| กระทรวงการต่างประเทศ                   | ▼ระเบียบวาระก | ารประชุมคณะรัฐมนตรีนายอภิสิทธิ์ เวชชาชีวะ                                           |                              | 111441                 | 1111                | 1000000                 | 1,         |       |   |
|                                        | ▼ห้องประชุม   | ครม.                                                                                |                              |                        |                     |                         |            |       |   |
| วางแผนการเสนอเรองตอ ครม.               | •             | 000๕/๒๕๕๓ วันอังคาร ที่ ๒ กุมภาพันธ์ ๒๕๕๓ เวเ<br>ห้องประชุมคณะรัฐมนตรี ชั้น ๒ สำนัก | ลา oci:oo ณ.<br>แลขาธิการคณะ | 2                      | 0                   | 0                       | 0          | 0     |   |
| ตอบความเห็บ/ส่งข้อบอเพิ่ม              | •             | รัฐมนตรี<br>000๙/๒๙๙๓ วันอังคาร ที่ ๒๖ มกราคม ๒๙๙๓ เวล                              | ลา ๐๘:๐๐ ณ. ห้อง             | 3                      | 1                   | 4                       | 0          | 0     | - |
| าเอออนเรื่อง                           |               | ประชุมคณะรัฐมนตรี ชั้น ๒ สำนักเลข                                                   | าธิการคณะรัฐมนตรี            |                        |                     |                         |            |       |   |
| ตอบยืนยัน                              |               |                                                                                     |                              |                        |                     |                         |            |       |   |
| ระเบียบวาระการประชุม ครม.              |               |                                                                                     |                              |                        |                     |                         |            |       |   |
| ระเบียบวาระการประชุม คกก.              |               |                                                                                     |                              |                        |                     |                         |            |       |   |
| เรื่องที่ต้องดำเนินการตามมติ           |               |                                                                                     |                              |                        |                     |                         |            |       |   |
| เรื่องที่ต้องดำเนินการภายหลังครม.มีมติ |               |                                                                                     |                              |                        |                     |                         |            |       |   |
| รายงานต่างๆ                            |               |                                                                                     |                              |                        |                     |                         |            |       |   |
| สืบค้นมติ ตรม.                         |               |                                                                                     |                              |                        |                     |                         |            |       |   |
| ดาวน์โหลด Template                     |               |                                                                                     |                              |                        |                     |                         |            |       |   |
| กลับหน้าหลัก                           |               |                                                                                     |                              |                        |                     |                         |            |       |   |
| ติดต่อสอบถามเกี่ยวกับระบบ              |               |                                                                                     |                              |                        |                     |                         |            |       |   |
| ออกจากระบบ                             |               |                                                                                     |                              |                        |                     |                         |            |       |   |
|                                        |               |                                                                                     |                              |                        |                     |                         |            |       |   |
|                                        |               |                                                                                     |                              |                        |                     |                         |            |       |   |
|                                        |               |                                                                                     |                              |                        |                     |                         |            |       |   |
|                                        |               |                                                                                     |                              |                        |                     |                         |            |       |   |
|                                        |               |                                                                                     |                              |                        |                     |                         |            |       |   |
|                                        |               |                                                                                     |                              |                        |                     |                         |            |       |   |
|                                        |               |                                                                                     |                              |                        |                     |                         |            |       |   |
|                                        |               |                                                                                     |                              |                        |                     |                         |            |       |   |
| CABNET Menu<br>CABNETApp01/CABNET      |               |                                                                                     |                              |                        |                     |                         | _          |       | > |

รูป 7.1 หน้าจอแสดงรายการของระเบียบวาระการประชุม ครม.

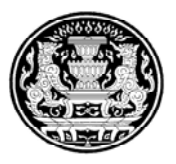

| CABNET                       | ⊌ู้ไข้งาม : ชุลึกร สุขโหน                        |                                                                                                    |                         |  |  |  |  |
|------------------------------|--------------------------------------------------|----------------------------------------------------------------------------------------------------|-------------------------|--|--|--|--|
| เรื่องที่ต้องดำเนินการตามมติ | รายการ                                           | จำนวนเรื่อง                                                                                                    | เวียกด                  |  |  |  |  |
|                              | เรื่องแจ้งยืนย้าเมดิ                             |                                                                                                    |                         |  |  |  |  |
| ดนหา                         | <ul> <li>เรื่องที่ต้องดำเนินการตามมติ</li> </ul> | 0                                                                                                    | แสดงรายละเอียดของเรื่อง |  |  |  |  |
| กลุบหนาหลก                   |                                                  | and the second second second second second second second second second second second second second second second |                         |  |  |  |  |
|                              |                                                  | Refresh                                                                                                    |                         |  |  |  |  |
|                              |                                                  |                                                                                                    |                         |  |  |  |  |
|                              |                                                  |                                                                                                    |                         |  |  |  |  |
|                              |                                                  |                                                                                                    |                         |  |  |  |  |
|                              |                                                  |                                                                                                    |                         |  |  |  |  |
|                              |                                                  |                                                                                                    |                         |  |  |  |  |
|                              |                                                  |                                                                                                    |                         |  |  |  |  |
|                              |                                                  |                                                                                                    |                         |  |  |  |  |
|                              |                                                  |                                                                                                    |                         |  |  |  |  |
|                              |                                                  |                                                                                                    |                         |  |  |  |  |
|                              |                                                  |                                                                                                    |                         |  |  |  |  |
|                              |                                                  |                                                                                                    |                         |  |  |  |  |
|                              |                                                  |                                                                                                    |                         |  |  |  |  |
|                              |                                                  |                                                                                                    |                         |  |  |  |  |
|                              |                                                  |                                                                                                    |                         |  |  |  |  |
|                              |                                                  |                                                                                                    |                         |  |  |  |  |
|                              |                                                  |                                                                                                    |                         |  |  |  |  |
|                              |                                                  |                                                                                                    |                         |  |  |  |  |
|                              |                                                  |                                                                                                    |                         |  |  |  |  |
|                              |                                                  |                                                                                                    |                         |  |  |  |  |
| CABNET Menu                  |                                                  |                                                                                                    |                         |  |  |  |  |
| CABNETApp01/CABNET           | 방법과 한 것은 한 한 것을 하는 것을 만들었다.                      |                                                                                                    |                         |  |  |  |  |

## 8. เรื่องที่ต้องดำเนินการตามมติ ให้สามารถเข้าไปดูข้อมูลที่จะต้องดำเนินการตามมติ

รูป 8.1 หน้าจอแสดงรายการเรื่องที่ต้องดำเนินการตามมติ

## คลิก "แสดงรายละเอียดของเรื่อง" เพื่อเข้าไปดูชื่อเรื่องที่ต้องดำเนินการตามมติ

|                       |            | <u>เรื่องแจ้งยืนยันมดิ</u>                                 |   |                |
|-----------------------|------------|------------------------------------------------------------|---|----------------|
| Refresh               |            | เรื่องที่ต้องดำเนินการตามมติ                               |   | 27/01/53 19:14 |
| เลขที่หนังสือ         | วันที่     | ชื่อเรื่อง ≎                                               |   |                |
| นร(ปคร)0506/530127004 | 27/01/2553 | ขออนุมัติดำเนินการโครงการเขื่อนทดน้ำผาจุก จังหวัดอุตรดิตถ์ |   |                |
|                       |            |                                                            | 1 |                |
|                       |            |                                                            |   |                |
|                       |            |                                                            |   |                |
|                       |            |                                                            |   |                |
|                       |            |                                                            |   |                |
|                       |            |                                                            |   |                |
|                       |            |                                                            |   |                |
|                       |            |                                                            |   |                |
|                       |            |                                                            |   |                |
|                       |            |                                                            |   |                |
|                       |            |                                                            |   |                |
|                       |            |                                                            |   |                |
|                       |            |                                                            |   |                |
|                       |            |                                                            |   |                |
|                       |            |                                                            |   |                |

สำนักเลขาธิการคณะรัฐมนตรี

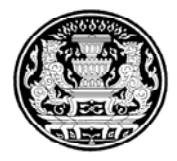

### รูป 8.2 หน้าจอแสดงรายการเรื่องที่ต้องดำเนินการตามมติ

# สามารถเข้าไปดูรายละเอียดของเรื่องที่ต้องดำเนินการตามมติ โดยคลิกที่ชื่อเรื่องนั้นๆ

### บันทึกส่วนราชการที่ได้รับมอบหมาย

|                                       |                                   |                           |                            | สถานะ © อยู่ระหว่างการติดตาม<br>⊂ สิ้นสดการติดตาม |
|---------------------------------------|-----------------------------------|---------------------------|----------------------------|---------------------------------------------------|
| ชื่อเรื่อง                            | ขออนุมัติดำเนินการโครงการเชื่อนทด | น้ำผาจุก จังหวัดอุตรดิตถ์ |                            | •                                                 |
| Торіс                                 |                                   |                           |                            |                                                   |
| วันที่มีมติ                           | 27/01/2553                        | หนังสือยืนยัน             | นร(ปคร)0506/530127004      |                                                   |
| Date                                  |                                   | BookNo.                   |                            |                                                   |
| ส่วนราชการเจ้าของเรื่อง               | กษ : กระทรวงเกษตรและสหกรณ์        | ส่วนราชการที่เกี่ยวข้อง   |                            |                                                   |
| Initiating Agency                     |                                   | Concerned Agency          |                            |                                                   |
| มอบหมายงานไปยัง                       | พน่วยงานในระบบ CABNET             | 0 ชื่อบุคคลในระบบ CABNET  | ೧ หน่วยงานนอกระบบ CABNET / | ชื่อ                                              |
| Assign Type                           |                                   |                           |                            |                                                   |
| สวนราชการที่ใดรีบมอบหมาย              | กษ : กระทรวงเกษตรและสหกรณ์        |                           |                            |                                                   |
| Assign Dept                           |                                   | đ                         |                            |                                                   |
| ประเภทการติดตาม                       | 🔿 ดดตามครงเดยว 📀 ตดตามตอเเ        | ແລະ                       |                            |                                                   |
| ระดับความถึ                           | ⊙วน ⊖สบดาห⊖ป                      |                           |                            |                                                   |
| ความถี่ ทุกๆ                          | 1 วัน                             |                           |                            |                                                   |
| แจ้งผลการติดตามครั้งถัดไป ภายในวันที่ | 28/01/2553 การเดือ                | นครั้งที่ 1               |                            |                                                   |
| สรปประเต็บหัต้องติดตาม                |                                   |                           |                            |                                                   |
| Summary                               |                                   |                           |                            |                                                   |
| 1112011180                            |                                   |                           |                            |                                                   |
| Remark                                |                                   |                           |                            |                                                   |
| ผลการคิดตาม มศัครม                    |                                   |                           |                            |                                                   |
| บันทึกผลการติดตาม มติครม.             |                                   |                           |                            |                                                   |
|                                       |                                   |                           |                            |                                                   |
| วันที่ติดตามผล ผลการติดตาม            | หมายเหตุ                          |                           |                            |                                                   |
|                                       |                                   |                           |                            |                                                   |
|                                       |                                   |                           |                            |                                                   |
|                                       |                                   |                           |                            |                                                   |
|                                       |                                   |                           |                            |                                                   |
|                                       |                                   |                           |                            |                                                   |
|                                       |                                   |                           |                            |                                                   |
|                                       |                                   |                           |                            |                                                   |
|                                       |                                   |                           |                            |                                                   |

รูป 8.3 หน้าจอแสดงรายการบันทึกส่วนราชการที่ได้รับมอบหมาย

คลิกปุ่ม "บันทึกผลการติดตามมติ ครม." เพื่อเข้าดูข้อมูลนั้นๆ

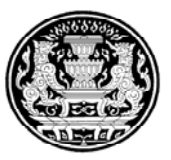

| 🗶 เลิกงาน 🥰 เก็บข้อมูล                    |                                    |
|-------------------------------------------|------------------------------------|
|                                           | บันทึกผลการติดตาม มติครม.          |
| ส่วนราชการที่ได้รับมอบหมาย<br>Assign Dept | กษ : กระทรวงเกษตรและสหกรณ์         |
| หนังสือยืนยั้นเลขที่<br>Book No.          | นร(ปคร)0506/530127004              |
| สรุปประเด็นมติที่ต้องติดตาม<br>Summary    |                                    |
| วันที่ติดตามผล*<br>Date Following         |                                    |
| ผลการติดตาม*<br>Result                    | C ยังไม่ได้รายงานผล C รายงานผลแล้ว |
| หมายเหตุ<br>Remark                        | r"                                 |

รูป 8.4 หน้าจอแสดงการบันทึกผลการติดตาม มติครม.

# 9. เรื่องที่ต้องดำเนินการภายหลัง ครม.มีมติ

| CABNET                                 |                                                         | K            |                         |
|----------------------------------------|---------------------------------------------------------|--------------|-------------------------|
| กระทรวงเกษตรและสหกรณ์                  | ผู้เบราน : ฉนทนา อนม                                    |              |                         |
|                                        | รายการ                                                  | จ่านวนเรื่อง | เรียกด                  |
| วางแผนการเสนอเรื่องต่อ ครม.            | เรื่องเสนอ ครม.                                         |              |                         |
| เสนอเรื่อง                             | • เรื่องรอเสนอ                                          | 0            | แสดงรายละเอียดของเรื่อง |
| ตอบความเห็น/ส่งข้อมลเพิ่ม              | <ul> <li>เรื่องที่ส่ง สลค. แล้ว</li> </ul>              | 0            | แสดงรายละเอียดของเรื่อง |
|                                        | <ul> <li>เรื่องระหว่าง สลค. ดำเนินการ</li> </ul>        | 1            | แสดงรายละเอียดของเรื่อง |
| ปอถอนเรอง                              | เรื่องที่อยู่ระหว่างดำเนินการ                           |              |                         |
| ตอบยืนยัน                              | • ขอถอนเรื่อง                                           | 0            | แสดงรายละเอียดของเรื่อง |
| ระเบียบวาระการประชุม ครม.              | <ul> <li>เรื่องที่ สลค. ขอให้ทบทวน/ยืนยัน</li> </ul>    | 0            | แสดงรายละเอียดของเรื่อง |
| ระเมียมวาระการประชุม ดกก               | <ul> <li>เรื่องรอดอบความเห็น</li> </ul>                 | 0            | แสดงรายละเอียดของเรื่อง |
|                                        | <ul> <li>เรื่องรอส่งข้อมูลเพิ่มเดิม</li> </ul>          | 0            | แสดงรายละเอียดของเรื่อง |
| เรื่องที่ต่องดำเนินการตามมติ           | เรื่องแจ้งยืนยันมติ                                     |              |                         |
| เรื่องที่ต้องดำเนินการภายหลังครม.มีมติ | <ul> <li>เรื่องที่ครม.มีมติแล้ว</li> </ul>              | 1            | แสดงรายละเอียดของเรื่อง |
| รายงานด่างๆ                            | <ul> <li>เรื่องที่ต้องดำเนินการตามมติ</li> </ul>        | 1            | แสดงรายละเอียดของเรื่อง |
| 4 4 4                                  | <ul> <li>เรื่องที่ต้องดำเนินการหลังครม.มีมติ</li> </ul> | 1            | แสดงรายละเอียดของเรื่อง |
| สบคนมดี ครม.                           | ** เรื่องแจ้งเดือน **                                   |              |                         |
| ดาวน์โหลด Template                     | <ul> <li>เรื่องที่ สลค.ไม่สามารถรับเรื่องได้</li> </ul> | 0            | แสดงรายละเอียดของเรื่อง |
| กลับหน้าหลัก                           |                                                         |              |                         |
|                                        |                                                         | Refresh      |                         |
| ติดต่อสอบถามเกยวกบระบบ                 |                                                         |              |                         |
| ออกจากระบบ                             |                                                         |              |                         |
| CABNET Menu<br>CABNETApp01/CABNET      |                                                         |              |                         |

รูป 9.1 หน้าจอประการเข้าทำงานของเรื่องที่ต้องดำเนินการภายหลังมติ

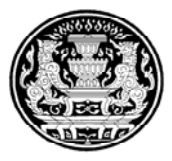

| _                                            | บนทกง                               | <u>ขนตอนการดาเนเ</u>                        | เงาน                            |  |
|----------------------------------------------|-------------------------------------|---------------------------------------------|---------------------------------|--|
|                                              |                                     |                                             |                                 |  |
| ชื่อเรื่อง<br>Title                          | ขออนุมัติดำเนินการโครงการเขื่อนทด   | หน้าผาจุก จังหวัดอุตรดิตถ์                  |                                 |  |
| วันที่มีมติ<br>Date                          | นร(ปคร)0506/530127004               | เลขที่หนังสือยืนยัน<br>BookNo.              | 27/01/2553                      |  |
| ส่วนราชการเจ้าของเรื่อง<br>Initiating Agency | กษ : กระทรวงเกษตรและสหกรณ์          | ส่วนราชการที่เกี่ยวข้อง<br>Concerned Agency |                                 |  |
| ระเบียบการปฏิบัติงาน<br>Agenda Process       | เสนอ คกอ.                           |                                             |                                 |  |
| มอบหมายงานไปยัง<br>Assign Type               | • หน่วยงานในระบบ CABNET             | C ชื่อบุคคลในระบบ CABNET                    | ⊂ หน่วยงานนอกระบบ CABNET / ชื่อ |  |
| ส่วนราชการที่ได้รับมอบหมาย<br>Assign Dept    | กษ : กระทรวงเกษตรและสหกรณ์          |                                             |                                 |  |
| ความเร่งด่วน<br>Urgency Level                | ธรรมดา                              | วันที่สิ้นสุดการทำงาน<br>End Date           | 01/27/2010 🔊                    |  |
| ประเด็นที่ต้องตำเนินงาน<br>Message Detais    | ให้ทำการ สำรวจ แหล่ง พื้นที่ การสร้ | ร้างเขื่อน                                  |                                 |  |
| รายละเอียด<br>Detais                         |                                     |                                             |                                 |  |
| หมายเหตุ<br>Remarks                          | ۲ <sup>4</sup> ـ ـ ـ                |                                             |                                 |  |
| Template หนังสือดำเนินงาน จัดเก็             | บหนังสือดำเนินงานลงระบบ CABNE       | T                                           |                                 |  |
| ดูเอกสารหนังสือตำเนินงาน "ู                  |                                     |                                             |                                 |  |

### รูป 9.2 หน้าจอบันทึกขั้นตอนการดำเนินงาน

จากหน้าจอสามารถตรวจสอบข้อมูลขั้นตอนการดำเนินงาน ได้ซึ่งจะมีรายละเอียดต่างๆ

### 10. **รายงานต่าง ๆ**

เพื่อใช้ในการเรียกข้อมูลที่ต้องการแสดงออกเป็นรายงาน (Excel)

| CABNET                                                                                                    |                                                                                                    |
|----------------------------------------------------------------------------------------------------|----------------------------------------------------------------------------------------------------|
| กระทรวงการด่างประเทศ                                                                                                    | รายงานด่างๆ                                                                                                    |
| กระหรวมการต่างประเทศ<br>วางแผนการเสนอเรื่องต่อ ครม.<br>เสนอเรื่อง<br>ตอบความเห็น/ส่งร้อมูลเพิ่ม<br>ขอกอนเรื่อง<br>ตอบยืนบัน<br>ระเบียบวารศารประชุม ครม.<br>ระเบียบวารศารประชุม ครม.<br>ระเบียบวารศารประชุม ครม.<br>เรื่องที่ต้องคำเนินการศารมหลิ<br>เรื่องที่ต้องคำเนินการศารมหลิ | รายงานดางๆ<br><ul> <li>บัญชีลิตตามสถามภาพเรื่องเสนอ ครม.</li> <li>บัญชีลิตตามสถามภาพเรื่องเสนอ ครม.</li> <li>บัญชีรื่องของกระทรวงที่อยู่รหน้างถามความเห็น (สดค. 1)</li> <li>บัญชีรื่องที่อยู่ในขั้นตอนการเสนอ นรม./รอง นรม. (สดค. 3)</li> <li>บัญชีรื่องที่อยู่ในขั้นตอนการเสนอ นรม./รอง นรม. (สดค. 3)</li> <li>บัญชีรื่องที่อยู่ในขั้นตอนการเสนอ นรม./รอง นรม. (สดค. 3)</li> <li>บัญชีร้องที่อยู่ในขั้นตอนการเสนอ นรม./รอง นรม. (สดค. 4)</li> <li>บัญชีสื่องที่อยู่ในขั้นตอนการเสนอคณะรัฐมนตรี (สดค. 4)</li> <li>บัญชีสื่อที่อก่อกามเรื่องมอบหมาย ร.บรม./รมด.</li> <li>บัญชีลิตตามส่องมอบหมาย ร.บรม./รมด.</li> <li>บัญชีลิตตามส่อรับออก</li> <li>ทะเป็นนหนังสือรับเร็ก</li> </ul> |
| สืบค้นมติ ครม.                                                                                                    |                                                                                                    |
| ตาวน์โหลด Template                                                                                                    |                                                                                                    |
| กลับหน้าหลัก                                                                                                    |                                                                                                    |
| ชิดต่อสอมกามเกี่ยวกับระบบ<br>ออกจากระบบ                                                                                                    |                                                                                                    |
| CABNET Menu<br>CABNETApp01/CABNET                                                                                                    |                                                                                                    |

รูป 10.1 หน้าจอแสดงรายงานต่างๆ

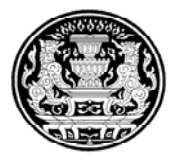

rrd - 💿 🥑 🌚 [http://192.160.0.11/soc\_search1/rc/search2.a 💌 🐟 😂 Print dräum วันที่มีมติ **1** តំរ : \_\_\_\_/\_\_\_/ 💷 ่⊥มดิที่ถือปฏิบัติ การเสนอ ครม. ชุดไหม่ เพิ่ง ิา⊮ ⊘ไมโช ສ. ຄົນຄົນ 🗔 มคิทีเสร็จสิ้นแล้ว 🔲 ข้อสังการ ----เงื่อนไบเพิ่มเติม--------เงื่อนใบเพิ่มเติม---v ----เงื่อหรียเพิ่มเลิม-~ aosão \_

### 11. สืบค้นมติ ครม. จะสามารถสืบค้นหามติ ครม.ได้จากหน้าจอนี้

#### รูป 11.1 หน้าจอแสดงการสืบค้นมติ

12. ดาวน์โหลด Template จะสามารถ เรียก Template ต่าง ๆ มาใช้ในระบบ เช่น หนังสือตอบ ความเห็น เป็นต้น

| CABNET                                 | Template                                                                              |
|----------------------------------------|---------------------------------------------------------------------------------------|
| กระทรวงเกษตรและสหกรณ์                  | ▼ เสนอเรื่องประเภทกฎหมาย                                                              |
|                                        | สนธ. ด แบบหนังสือน่าส่งเรื่องเสนอ ครม. ประเภทกฎหมาย (แบบที่ ด)                        |
| วางแผนการเสนอเรื่องต่อ ครม.            | สนธ. ๒ แบบหนังสือน่าส่งเรื่องเสนอ ครม. ประเภทกฎหมาย (แบบที่ ๒)                        |
|                                        | ▼ เสนอเรื่องประเภททั่วไป                                                              |
| เสนอเรื่อง                             | สวค. ๑ แบบหนังสือน่าส่งเรื่องเสนอ ครม. ประเภททั่วไป (แบบที่ ๑)                        |
| ตอบความเห็บ/ส่งข้อบอเพิ่ม              | สวด. ๒ แบบหนังสือน่าส่งเรืองเสนอ ครม. ประเภทั่วไป (แบบที ๒.)                          |
| พยาพร เทยพน ตงกอมู่แยนท                | ▼ เสนอเรื่องประเภทแต่งตั้ง                                                            |
| ขอถอนเรื่อง                            | สอค. ๘ แบบหนังสือน่าส่งเรื่องเสนอ ครม. ประเภทแต่งตั้ง (แบบที่ ๑)                      |
|                                        | สอค. ๙ แบบหนึ่งสือน่าส่งเรื่องเสนอ ครม. ประเภทแต่งตั้ง (แบบที่ ๒)                     |
| ตอบยนยน                                | สวด. ๕ แบบหนังสือการแต่งดังผู้บริหารหน่วยงานของรัฐต่อคณะรัฐมนตรี                      |
| ระเบียบวาระการประชุม ครม.              | สวด. ๖ แบบหนังสือการแต่งดังผู้บริหารรัฐวิสาหกิจต่อดณะรัฐมนตรี                         |
|                                        | สวด. ๗ แบบหนึ่งสอการแต่งดังกรรมการตามกฎหมายและระเบียบของสวนราชการต่อดณะรัฐมนตรี       |
| ระเบยบวาระการประชุม ดกก.               | สวด. ๘ แบบหนงสอการแดงดงกรรมการของรฐวสาหกจตอดณะรฐมนตร                                  |
| เรื่องที่ต้องดำเนินการตามมติ           | สวด. ๙ แบบหนงสอการแต่งดงกรรมการขององดการมหาชนต่อดณะรฐมนตร                             |
|                                        | สวด. ๑๐ แบบหน่งสอการแดงดงกรรมการของหน่วยงานของรฐ                                      |
| เรื่องที่ต้องดำเนินการภายหลังครม.มีมติ | สวด. ดด แบบหนงสอนาสงเรองเสนอ ครม. บระเภทแดงดงขาราชการการเมอง                          |
| รายงามต่างๆ                            | ▼ <u>aooausa</u>                                                                      |
|                                        | สวด. ดย แบบหนงสอขอการถอนเรอง                                                          |
| สืบค้นมติ ครม.                         | ▼ 010/07/11/11/1<br>                                                                  |
|                                        | สวค. ๔ แบบหนงสอดอบความเหน                                                             |
| ตาวนเหลด Template                      | * บระสามหารดานหลง ครม. มมต                                                            |
| กลับหน้าหลัก                           | แบบหนังสอรายงานผลการดำเหน้าร่างกามมดดแนะรฐมนตร                                        |
|                                        | การสอบหมายงานหลงมมด                                                                   |
| ตดตอสอบถามเกี่ยวกับระบบ                | ัทนงสอสงขอมูลเกมเตม                                                                   |
| ออกจากระบบ                             | <ul> <li>พ.พ. ยา แบบทนงสยาการสงบอมูลเพลง</li> <li>พ.มันสื่อเร่งร้องสือความ</li> </ul> |
| O DUCT N                               | ้ หนุ่งหยางงาทุกทุก เพ                                                                |
| CABNET Menu                            | PLA RAININI IN                                                                        |

รูป 12.1 หน้าจอแสดงรายการในการดาวน์โหลด Template

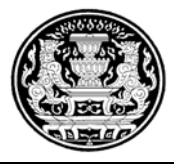

- 13. กลับหน้าหลัก เพื่อกลับไปยังหน้าจอการทำงานหลักของระบบ
- 14. ติดต่อสอบถามเกี่ยวกับระบบ
- 15. ออกจากระบบ เพื่อปิดหน้าจอการทำงาน

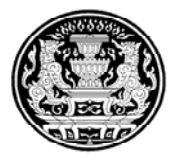

# <u>การเข้าใช้งานระบบ CABNET (ครั้งแรก)</u>

1. คลิก Icon "CABNET MAIL"คังรูปค้านล่าง

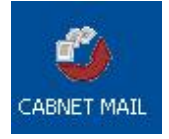

### 2. ระบบจะแสดงหน้าต่างเพื่อรอการสแกนนิ้วมือ

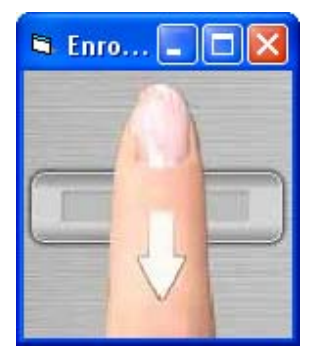

### 3.คลิก Next ในหน้า Welcome

| IBM Lotus Notes 8.5.1 Client Configuration 🛛 🔋 🗙 |                                                                                                    |  |  |  |
|--------------------------------------------------|----------------------------------------------------------------------------------------------------|--|--|--|
|                                                  | Welcome This configuration program will help you set up IBM Lotus Notes 8.5.1 and to connect to any of the following servers using a LAN or modem connection: * A Domino server * Other mail servers * Newsgroup and Directory servers |  |  |  |
| Lotus. Notes.8.5                                 | It will also help you set up the following if needed: * Proxy settings * Replication schedules                                                                                                    |  |  |  |

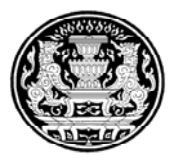

4.ระบุชื่อ-ตามด้วยเครื่องหมายจุด และต่อท้ายนามสกุลหนึ่งตัวของผู้ใช้เป็นภาษาอังกฤษในช่อง Your name

ระบุชื่อ Mail Server ในช่อง Domino server เป็น CABNETMAIL01 จากนั้นคลิก Next

|                   | User Information                                                                                                 |
|-------------------|----------------------------------------------------------------------------------------------------|
|                   | Depending on how you will use Notes, you may only need to enter<br>your name and the Domino server you will use. |
|                   | Your name                                                                                                    |
|                   | Ampai.z                                                                                                    |
|                   | For example: Mary Smith                                                                                          |
|                   | Domino server                                                                                                    |
|                   | cabnetmail01                                                                                                    |
| Lotus. Domino 8.5 | For example: Maple/IBM                                                                                           |
|                   | I want to connect to a Domino server.                                                                            |

5.เลือก Online ในหน้าต่าง Choose Location จากนั้นกลิก OK

| Sending names.nsf to CABNETMail                                                                                                    | 01/CABNET roamingWOPH/UsaTac                                                                                                    | ensaengthong\names.nsf                                                                                                    | IBM. |
|----------------------------------------------------------------------------------------------------|----------------------------------------------------------------------------------------------------|----------------------------------------------------------------------------------------------------|------|
|                                                                                                    | Choose Location                                                                                                    | ? 🗙                                                                                                    |      |
| Lotus. Notes.8.5<br>Licensed Materials - Property of IBM L-GHUS<br>Reserved. IBM, the IBM logo, and ibm.com                                                                                                    | <u>Current location</u><br>Home<br>Offline<br>Dnline<br>Travel                                                                                                    | OK<br>Cancel                                                                                                    |      |
| Corp., registered in many jurisdictions workly<br>companies. A current list of IBM tradema-<br>www.ibm.com/egai/cory/trade.shtml. The Lotu<br>ant. Java and all Java-based trademarks an<br>courtries, or both. Linux is a registered tradem<br>and Windows are trademarks of Microsoft Cory<br>you agree to the terms of the license that acc<br>"Non_IBM_License", if applicable) in a Progra<br>carefully before using the Program. | vide Other product or service names might<br>kis is available on the Wibe at "Copyright<br>is Notes Symphony capabilities are based on it<br>dogos are trademarks of Sum Microsystems<br>mark of Linua Torvalds in the United States, or<br>poration in the United States, observed the sum<br>companies it. You can find this license agree<br>m directory folder or library or handcopy book | I be trademarks of IBM or other<br>and trademark information <sup>*</sup> at<br>Dpen Office, and are ODF compli-<br>l, Inc. In the United States, other<br>ther countries, or both. Microsoft<br>, or both. By using this Program,<br>ement, identified as "License" (or<br>det. Please read this agreement |      |

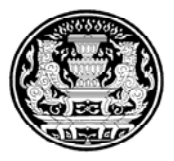

#### 6.คลิก Finish

| Internet | Additional Services                                     |
|----------|---------------------------------------------------------|
| 2        | Please select the services you would like to configure: |
|          | Internet mail servers (POP or IMAP, SMTP)               |
|          | Newsgroup server (NNTP)                                 |
| - BE     | Directory server (LDAP)                                 |
|          | Connection type: 💿 LAN 🔿 Modem                          |
| Internet | Internet Proxy servers                                  |
| internet | Replication settings for sending and receiving mail     |
|          |                                                         |
|          |                                                         |

7.กลิกปิดหน้าต่าง Getting Started →กลิกเลือก Use the Default ในหน้าต่าง Home

| S Home - IDM Lotus Notes                                               |         |
|------------------------------------------------------------------------|---------|
| File Edit. Wew Greate Actions Text Tools Window Help                   |         |
| Open 🚼 🔯 Ø Getting Started 🛪 🚰 Home 🛪 💩 Ampai Zenth - Mail 🛪           |         |
| [응 안 D 등 입·물 중 ② [ · · · · · · · · · · · · · · · · · ·                 | 9       |
| Lotus Notes 8.5 Setup IBM.                                             | 8       |
| Just a few easy steps, and you're ready to start using Lotus Notes 8.5 |         |
| 1 Design Your Home Page                                                |         |
| Create my own                                                          |         |
| Use the default                                                        |         |
| 2 See What's New in Lotus Notes 8.5                                    |         |
| Go to What's New                                                       |         |
|                                                                        |         |
|                                                                        |         |
|                                                                        |         |
|                                                                        |         |
|                                                                        | ( )     |
| A.S. 🕶 A.                                                              | Cumie + |

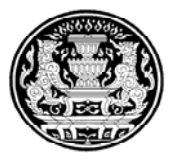

8.จากนั้นจะแสดงหน้าต่างระบบ CABNET ขึ้นมาเพื่อเข้าใช้งานระบบตามปกติ

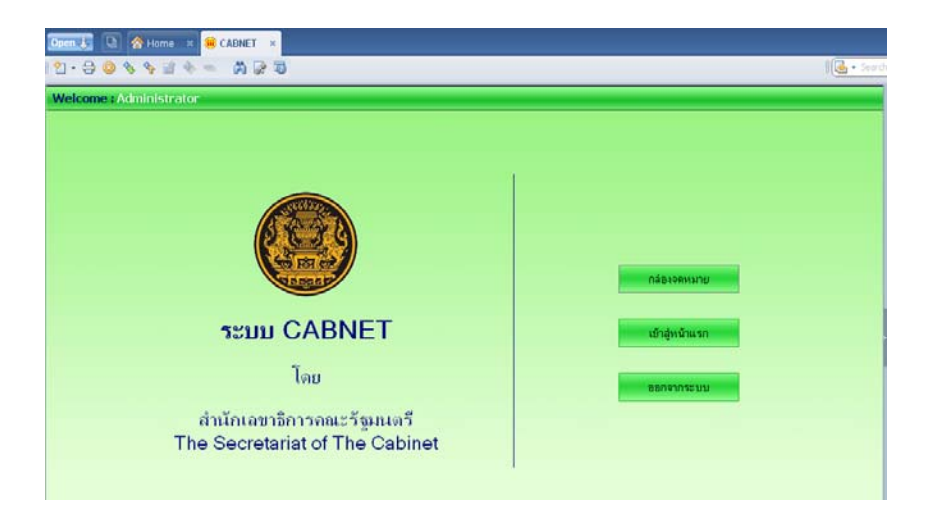

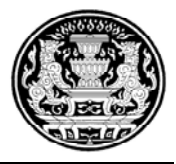

| lcon                   | Feature name                          |
|------------------------|---------------------------------------|
| Ċ                      | Power Save<br>button                  |
| <b>(</b> ↑<br><b>↓</b> | Destination<br>button                 |
|                        | Scan<br>Document To<br>button         |
| <b>a</b>               | Scan Picture<br>button                |
| T                      | Edit Text<br>(OCR) button             |
| →                      | File<br>Documents<br>button           |
|                        | E-mail button                         |
|                        | Copy button                           |
| + -                    | Number of<br>Copies button            |
| •0                     | Color/Black &<br>White copy<br>button |
| 2                      | Button<br>Settings button             |

### วิธีการใช้งาน Scanner รุ่น Hp Scanjet 8270

- 1. ปุ่ม Power ON/OFF
- 2. ปุ่มกดขึ้นลง คือ การ Set Default Save
- 3. Scan รูปเอกสาร Word หรืออื่นๆ
- 4. Scan รูปภาพ หรือ ฟิลม์สไลด์
- 5. Scan เอกสารแก้ไข
- 6. Scan เอกสาร เข้าใน Folder ที่ set Drive ไว้
- 7. Scan เอกสาร ส่งต่อเป็น Email
- 8. Scan เอกสารแล้วสั่ง Print จาก Printer ที่ต่อ ตัว Scanner Default
- 9. กำหนดจำนวนครั้งในการ Copy
- 10. สามารถเลือกในการ Scan Copy ให้เป็นสีหรือขาวดำ
- 11. แก้ไข Config ต่างๆของตัว Scanner

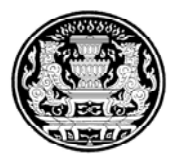

1. เมื่อจะใช้งานให้กด ปุ่ม MENU ตามความต้องการที่ Scan แล้วจะปรากฏรูปดังนี้

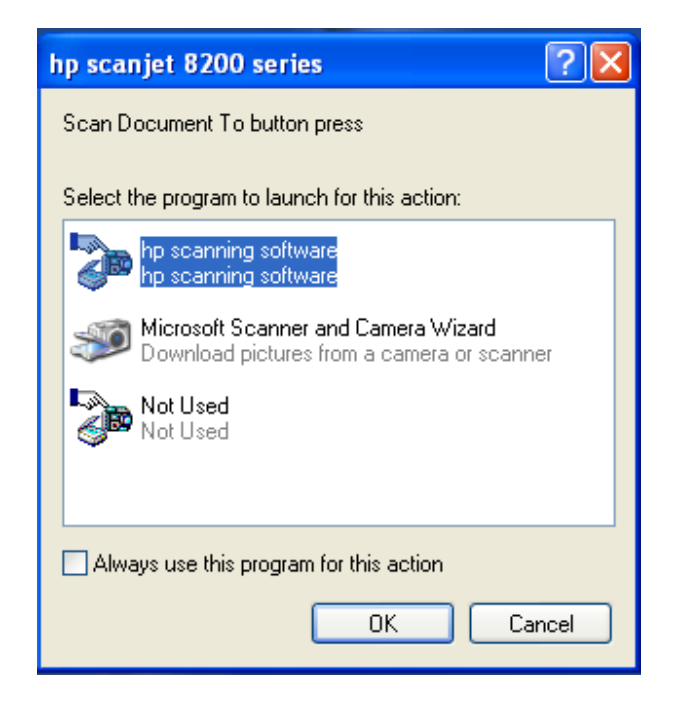

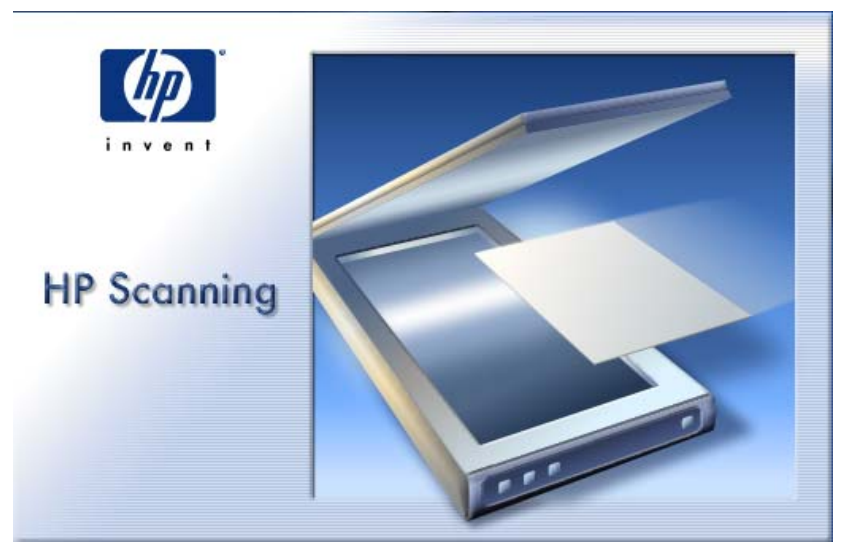

รอสักพัก จะปรากฏดังรูปต่อไป

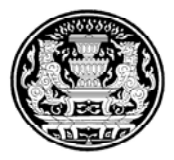

| Scanning from the Scan Document To button (Front Panel)                                                                                                    |                                                                    |
|----------------------------------------------------------------------------------------------------|--------------------------------------------------------------------|
| What are you scanning?  Document  Good Grayscale  Black & White  Picture  Scan originals from glass or feeder  Scan negatives using the Transparent Materials Adapter (TMA)  Scan positives, including 35 mm slides, using the TMA.               | Document<br>Scan for Editable Text<br>(perform DCR)                |
| Where do you want to send the scanned image(s)? Scan to: File Type: Save Options                                                                                                    | 300 ppi<br>256 Gray Shades (Grayscale)                             |
| <ul> <li>Show Preview</li> <li>Save these settings as defaults for the Scan Document To button.</li> <li>Do not prompt me for these settings again.<br/>(You can turn on this prompt again within the Settings dialog for this button)</li> </ul> | Scan Picture Settings Quality vs. Speed Scan Document Settings n.) |
| Scan Help                                                                                                    | Cancel                                                             |

2. ในการ Scan เก็บเอกสารเราสามารถ Setup ค่าต่างๆ ได้ตั้งแต่กำหนด รูปแบบ, นามสกุลของ เอกสาร, กำหนดที่เก็บเอกสาร ฯลฯ

| Scanning from the Scan Document To button (Front Panel)                                                                                                    | X                                                                    |
|----------------------------------------------------------------------------------------------------|----------------------------------------------------------------------|
| What are you scanning?                                                                                                    | Document<br>Scan for Editable Text<br>(perform DCR)                  |
| Where do you want to send the scanned image(s)?                                                                                                    | 300 ppi                                                              |
| Scan to: 🔯 Microsoft Word                                                                                                    | Millions of Colors                                                   |
| File Type: <ul> <li>Printer</li> <li>E-mail</li> <li>Microsoft Word</li> <li>HP Photosmart Essential</li> <li>Copy to Clipboard</li> <li>WordPad</li> <li>Print Tab - Photosmart Essential</li> <li>Save these setti</li> <li>Save to file</li> <li>Do not prompt more remease seturings againt.<br/>(You can turn on this prompt again within the Settings dialog for this buttor</li> </ul> | Scan Picture Settings<br>Quality vs. Speed<br>Scan Document Settings |
| Scan Help                                                                                                    | Cancel                                                               |

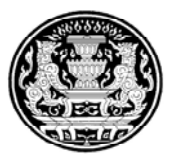

| Scanning from the Scan D                                                                                                    | ocument To button (Front Panel)                                                                                                    | $\mathbf{\times}$ |
|----------------------------------------------------------------------------------------------------|----------------------------------------------------------------------------------------------------|-------------------|
| What are you scanning?<br>Document<br>Color<br>Grayscale<br>Black & White<br>Picture<br>Scan originals from gi<br>Scan negatives using<br>Concernegatives using | ass or feeder<br>the Transparent Materials Adapter (TMA)<br>ing 35 mm slides, using the TMA                                                                                          |                   |
| Where doyou want to send the<br>Scan to: Save t<br>File Type: Jpeg Imag<br>Bitmap Ima                                                                           | scanned image(s)? 300 ppi<br>o file<br>(*.ipg)<br>a (*.ipg)<br>a (*.ipp)                                                                                                    |                   |
| ✓ Show Preview<br>Show Preview<br>Save these setti<br>Do not prompt n<br>(You can turn or TEXT File)                                                            | (*.ipg)       *.tif)       compressed) (*.tif)       (*.png)       (*.png)       (*.pcx)       px)       hable) (*.pdf)       ile (*.tf)       Scan Document Settings       button.) |                   |
| Scan                                                                                                    | Help Cancel                                                                                                    |                   |

| What are you scar                                                                           | nning?                                                                                                    |                                                                                                    |
|---------------------------------------------------------------------------------------------|----------------------------------------------------------------------------------------------------|----------------------------------------------------------------------------------------------------|
| Ocument                                                                                     |                                                                                                    |                                                                                                    |
| Color                                                                                       |                                                                                                    |                                                                                                    |
| C Graysca                                                                                   | ale<br>Nation                                                                                                    |                                                                                                    |
| U Black &                                                                                   | White                                                                                                    | Document                                                                                                   |
| C Picture                                                                                   |                                                                                                    | Scan as Image<br>(no OCR)                                                                                  |
| C Scan p                                                                                    | rganais nom grass of reduct<br>agatives using the Transparent Materials Adapter (TMA)                                                                                                    | ,                                                                                                    |
| C Scan po                                                                                   | positives, including 35 mm slides, using the TMA                                                                                                    |                                                                                                    |
|                                                                                             |                                                                                                    |                                                                                                    |
| Where do you wai                                                                            | nt to send the scanned image(s)?                                                                                                    | 300 ppi                                                                                                    |
|                                                                                             | 2.17                                                                                                    |                                                                                                    |
| Scan to:                                                                                    | Save to file                                                                                                    | Millions of Colors                                                                                         |
| Scanto:<br>File Type:                                                                       | Save to file<br>Jpeg Image (*.jpg) ▼                                                                                                    | Millions of Colors                                                                                         |
| Scan to:<br>File Type:                                                                      | Save to file<br>Jpeg Image (*.jpg)<br>Bitmap Image (*.bmp)                                                                                                    | Millions of Colors                                                                                         |
| Scan to:<br>File Type:                                                                      | Save to file<br>Jpeg Image (*.jpg)<br>Bitmap Image (*.bmp)<br>Jpeg Image (*.ipg)<br>Tiff Image (*.if)                                                                                                    | Millions of Colors                                                                                         |
| Scan to:<br>File Type:                                                                      | Save to file<br>Jpeg Image (*.jpg)<br>Bitmap Image (*.bmp)<br>Jpeg Image (*.bmp)<br>Tiff Image (*.tif)<br>Tiff Image (*.tif)<br>PNG Image (*.png)<br>PNG Image (*.png)                                                                                                    | Millions of Colors                                                                                         |
| Scan to:<br>File Type:<br>✔ Show Preview                                                    | Save to file  Jpeg Image (*.jpg)  Bitmap Image (*.jpg)  Tiff Image (*.if)  Tiff Image (*.if)  PNG Image (*.png)  PCX Image (*.pcx)  ElasbPix (* fox)                                                                                                    | Millions of Colors<br>Scan Picture Settings<br>Quality vs. Speed                                           |
| Scan to:<br>File Type:<br>▼ Show Preview                                                    | Save to file  Jpeg Image (*.jpg)  Diff Image (*.ipg)  Tiff Image (*.if)  Tiff Image (*.png)  PCG Image (*.png)  PCX Image (*.pnx)  FlashPix (*.frx)  PDF (*.pdf)                                                                                                    | Millions of Colors Scan Picture Settings Quality vs. Speed Scan Document Settings                          |
| Scanto:<br>File Type:<br>▼ Show Preview<br>■ Save these se                                  | Image [*, ipg]       Image [mage [*, ipg]       Image [mage [*, ipg]       Tiff Image [*, ipg]       Tiff Image [*, ipg]       PNG Image [*, ipg]       PCX Image [*, ipg]       PCX I | Millions of Colors          Scan Picture Settings         Quality vs. Speed         Scan Document Settings |
| Scan to:<br>File Type:<br>✓ Show Preview<br>Save these se<br>Do not prompt<br>(You can turn | Image (*.jpg)       Image (*.jpg)       Image (*.jpg)       Image (*.jpg)       Iff Image (*.jpg)       Tiff Image (*.jpg)       PNG Image (*.jpg)       PNG Image (*.jpg)       PCX Image (*.png)       PCX Image (*.pcx)       FlashPix (*.fpx)       PDF (*.pdf)       Pthe (*.tft)       PDF (*.pdf)       PT FXTFile (*.tft)       PT TEXTFile (*.tft)                                                                                                    | Millions of Colors          Scan Picture Settings         Quality vs. Speed         Scan Document Settings |

สำนักเลขาธิการคณะรัฐมนตรี

หน้าที่ 44

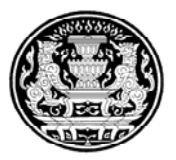

| Save to file Save Options for the Scan Document To button                                             |            |  |  |  |
|----------------------------------------------------------------------------------------------------|------------|--|--|--|
| - File Tune                                                                                           |            |  |  |  |
| Jpeg Image (*.jpg)                                                                                    |            |  |  |  |
| Create one file per scanned page when choosing a multi-page file format<br>(PDF, TIF, RTF, TXT, HTML) |            |  |  |  |
| Base File Name                                                                                        |            |  |  |  |
| scan A number in sequence (0001, 0002, ei<br>will be appended to the base file name                   | :c.]<br>3. |  |  |  |
| Overwrite existing files with the same filename                                                       |            |  |  |  |
| Save Location C:\Documents and Settings\Administrator\Desktop Browse                                  |            |  |  |  |
| Use Monthly Sub-Folder                                                                                |            |  |  |  |
| Launch Windows Explorer in the save location after saving the file(s)                                 |            |  |  |  |
| ✓ Prompt for these Save Options at time of scan                                                       |            |  |  |  |
| OK Cancel Hel                                                                                         | P          |  |  |  |

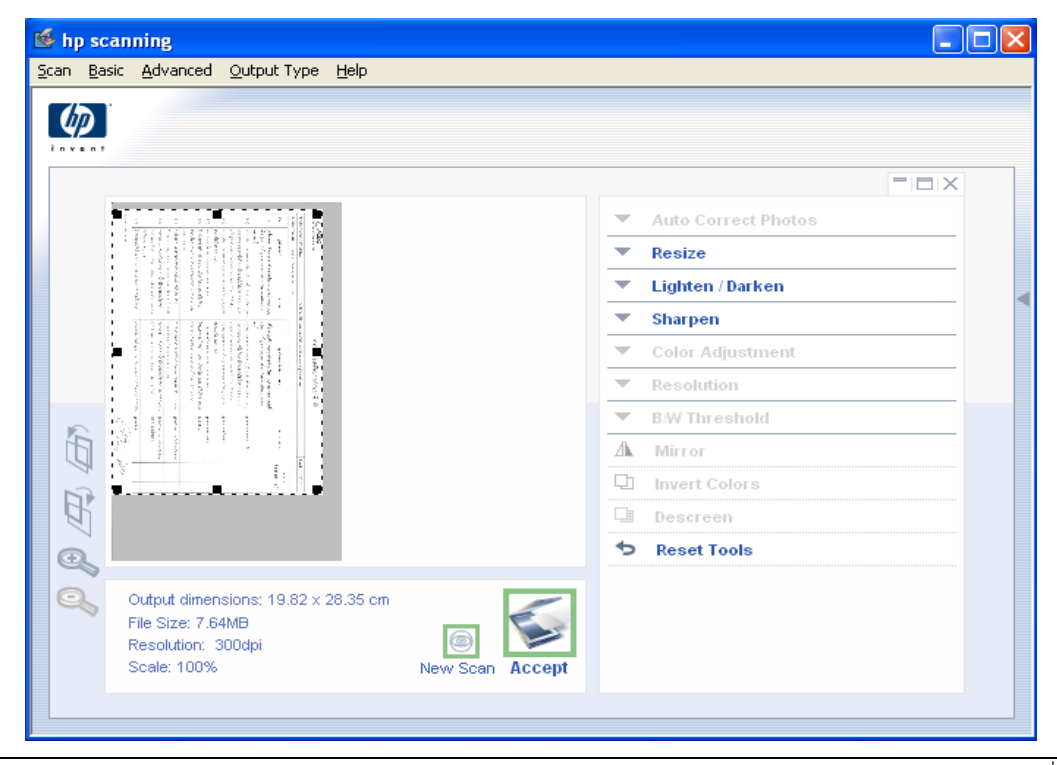

สำนักเลขาธิการคณะรัฐมนตรี

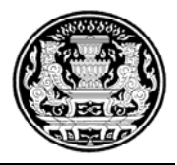

- 3. เมื่อ Scan เสร็จแล้วให้กด Accept
- 4. File ก็จะเข้าไป Save Location ที่กำหนดไว้ครับ
- 5. รูปสุดท้าย จากรูปที่เห็นมีการวงกลมและลูกศรชี้ขึ้นที่รูปนั้น คือ สวิทช์โยกให้สามารถ Scan ได้ทั้ง
- 2 หน้าต่อ 1 แผ่น แต่ในสถานะปกตินั้น ตัวสวิทช์โยกจะอยู่ในตำแหน่ง 1 หน้า ต่อ 1 แผ่น

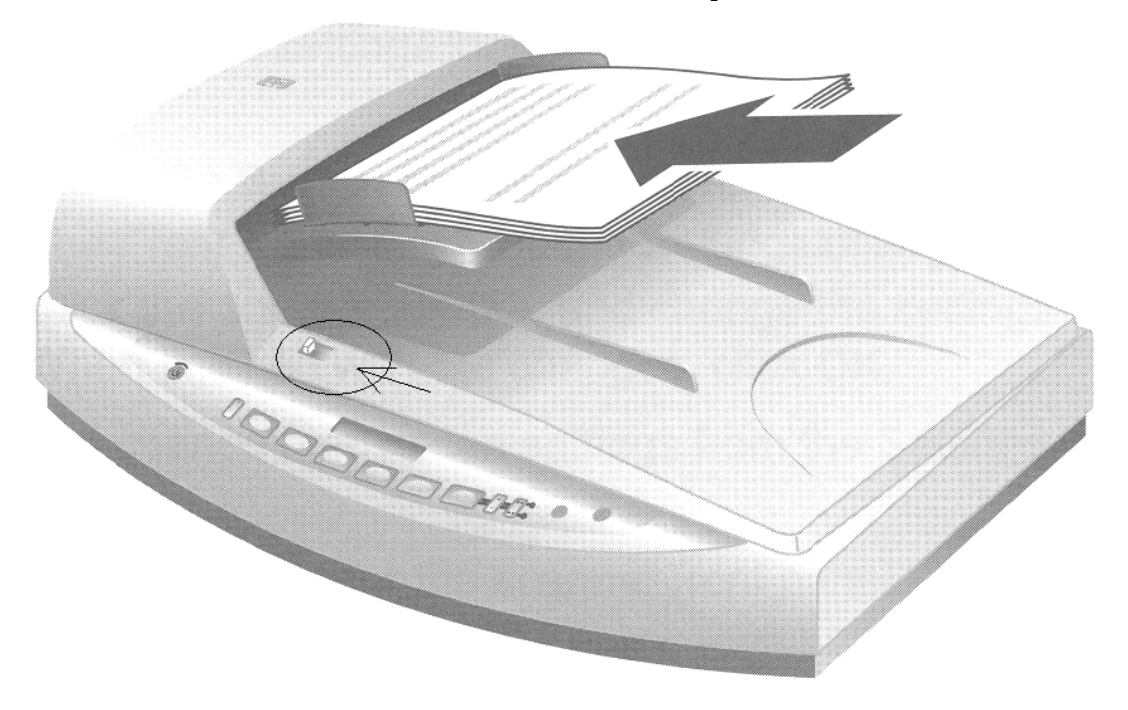